# Käyttöopas

Cat<sup>®</sup> S62

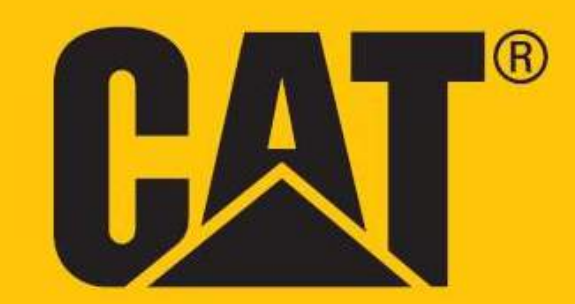

# LUE TURVALLISUUSTOIMENPITEET ENNEN KÄYTTÖÖNOTTOA

• Lue tämä opas ja suositellut turvallisuustoimenpiteet huolellisesti, jotta voit varmistaa tämän laitteen asianmukaisen käytön.

• Jos laitetta käytetään suolaisessa vedessä, huuhtele sen jälkeen laite, audio-liitäntä sekä USB-liitäntä suolaveden aiheuttaman korroosion estämiseksi.

• Vaikka tämä laite on lujatekoinen, vältä siihen kohdistuvia iskuja ja sen heittämistä, murskaamista, puhkomista tai taivuttamista.

• Älä käynnistä laitetta, kun laitteiden käyttö on kielletty tai kun se saattaa aiheuttaa häiriöitä tai vaaratilanteita.

• Älä koskaan käytä laitetta ajaessasi.

• Noudata aina laitteiden käyttöön liittyviä sääntöjä sairaaloissa ja hoitolaitoksissa. Sammuta laite lääketieteellisten laitteiden lähellä.

• Sammuta laite tai aktivoi lentotila, kun matkustat lentokoneella, sillä laite saattaa aiheuttaa häiriöitä lentokoneen ohjauslaitteille.

• Sammuta laite elektronisten korkeatarkkuuslaitteiden lähellä, koska laite voi vaikuttaa niiden toimintaan.

• Älä yritä purkaa laitetta tai sen varusteita. Vain valtuutettu huoltoliike voi huoltaa tai korjata laitteen tarvittaessa.

• Älä sijoita laitetta tai sen tarvikkeita säiliöihin, joissa on voimakas sähkömagneettinen kenttä.

• Älä aseta laitteen lähelle magneettisia tallennusvälineitä. Laitteesta tuleva säteily voi poistaa niihin tallennetut tiedot.

• Älä käytä laitetta paikassa, jossa on helposti syttyviä kaasuja, kuten huoltoasemalla, äläkä aseta laitetta paikkaan, jonka lämpötila on korkea.

- Pidä laite ja sen tarvikkeet poissa pienten lasten ulottuvilta. Älä anna lasten käyttää laitetta ilman valvontaa.
- Vältä räjähdysvaara: käytä vain hyväksyttyjä latureita.

• Noudata kaikkia lakeja ja säännöksiä, jotka koskevat langattomia laitteita, ja kunnioita muiden yksityisyyttä ja laillisia oikeuksia.

• Lääkinnällisiä implantteja (esim. sydän-, nivel- tms.) käyttävien potilaiden tulee pitää laite 15 cm:n etäisyydellä implantista ja sen vastakkaisella puolella.

• Noudata tarkasti tässä käyttöoppaassa annettuja ohjeita, kun käytät USB-kaapelia. Muussa tapauksessa se voi aiheuttaa vahinkoa laitteelle tai tietokoneelle.

• Turvallisuusohjeiden kokonainen versio on saatavilla verkko-osoitteesta <a href="https://www.catphones.com/support/">https://www.catphones.com/support/</a>

# TEKIJÄNOIKEUSTIEDOT

© 2020 Caterpillar. Kaikki oikeudet pidätetään.

Tässä käytetyt CAT, CATERPILLAR, LET'S DO THE WORK, niiden vastaavat logot, "Caterpillar Yellow", "Power Edge" ja Cat "Modern Hex" -tavaramerkkiasut sekä yritys- ja tuotetunnukset ovat Caterpillar-yhtiön tavaramerkkejä, eikä niitä saa käyttää ilman lupaa.

Bullitt Mobile Ltd on Caterpillar Inc:n lisenssinhaltija.

Bullitt Mobile Ltd:n ja kolmannen osapuolen tavaramerkit ovat omistajiensa omaisuutta.

Mitään tämän asiakirjan osaa ei saa jäljentää tai siirtää missään muodossa tai millään tavalla ilman Caterpillar Inc:ltä etukäteen saatua kirjallista suostumusta.

Tässä käyttöoppaassa kuvattu tuote voi sisältää tekijänoikeudella suojattuja ohjelmistoja ja niiden mahdollisia lisenssinhaltijoita. Asiakkaat eivät saa millään tavalla jäljentää, jakaa, muuttaa, palauttaa lähdekoodiksi, purkaa osiksi, purkaa salausta, käänteismallintaa, vuokrata, luovuttaa tai alilisensoida edelleen mainittua ohjelmistoa tai laitteistoa, elleivät sellaiset rajoitukset ole sovellettavien lakien kieltämiä tai sellaiset toimenpiteet ole asianomaisten tekijänoikeuden haltijoiden hyväksymiä lisenssien puitteissa.

Tämän käyttöoppaan sisältö tarjotaan käyttöön sellaisenaan. Sovellettavien lakien vaatimuksia lukuun ottamatta tämän käyttöoppaan suhteen ei anneta mitään suoraa tai epäsuoraa takuuta koskien esimerkiksi sen kaupallista hyödynnettävyyttä ja sopivuutta tiettyyn tarkoitukseen tai käyttöoppaan tarkkuutta, luotettavuutta tai sisältöä.

Sovellettavan lain sallimassa enimmäislaajuudessa valmistaja ei ole missään tapauksessa vastuussa mistään erityisistä, satunnaisista, epäsuorista tai välillisistä vahingoista tai liikevoiton, liiketoiminnan, tulojen, tietojen, liikearvon tai oletettujen säästöjen menetyksistä.

Bluetooth<sup>®</sup>-sanamerkki ja -logot ovat Bluetooth SIG, Inc.:n rekisteröityjä tavaramerkkejä ja Bullitt Group Ltd käyttää näitä merkkejä lisenssillä. Kaikki muut kolmannen osapuolen tavaramerkit ja tuotenimet ovat omistajiensa omaisuutta.

Google, Android, Google Play ja muut merkit ovat Google LLC:n tavaramerkkejä.

# HUOMAUTUS

Jotkin tässä kuvatut tuotteen ja sen tarvikkeiden toiminnot perustuvat asennettuun ohjelmistoon ja paikallisen verkon kapasiteettiin ja asetuksiin, joita paikalliset operaattorit tai verkkopalvelujen tarjoajat eivät ehkä ole aktivoineet tai joita he ovat voineet rajoittaa. Näin ollen tässä käyttöoppaassa esitetyt kuvaukset eivät ehkä vastaa ostamaasi tuotetta tai sen tarvikkeita.

Valmistaja pidättää oikeuden muuttaa tai muokata mitä tahansa tietoja tai määrityksiä tässä oppaassa ilman ennakkoilmoitusta tai velvoitetta.

Valmistaja ei vastaa niiden tuotteiden laillisuudesta tai laadusta, jotka lataat tai lähetät tämän laitteen kautta, mukaan lukien seuraavat mutta ei rajoittuen niihin: tekstit, kuvat, musiikki, elokuvat ja tekijänoikeussuojatut ohjelmistot, jotka eivät sisälly matkapuhelimeen. Kaikki seuraukset, jotka aiheutuvat edellä mainittujen tuotteiden asennuksesta tähän matkapuhelimeen tai niiden käytöstä tällä matkapuhelimella, ovat omalla vastuullasi.

# TUONTI- JA VIENTIMÄÄRÄYKSET

Asiakkaiden tulee noudattaa kaikkia vienti- ja tuontilakeja ja -määräyksiä. Asiakkaan on hankittava kaikki tarpeelliset viranomaisluvat ja -lisenssit voidakseen viedä, viedä edelleen maasta tai tuoda maahan tässä oppaassa mainittuja tuotteita, mukaan lukien niiden ohjelmistot ja tekniset tiedot.

# SISÄLLYSLUETTELO

| TERVETULOA CAT <sup>®</sup> S62 Pro -PUHELIMEN PARIIN | 7  |
|-------------------------------------------------------|----|
| KESTÄVÄ MUOTOILU                                      | 7  |
| LAATIKON SISÄLTÖ                                      | 7  |
| KESKEISET TOIMINNOT                                   | 8  |
| ALOITTAMINEN                                          | 9  |
| SIM-KORTIN/-KORTTIEN JA MUISTIKORTIN ASENNUS          | 9  |
| AKUN LATAAMINEN                                       | 9  |
| TÄRKEITÄ TIETOJA AKUN KÄYTÖSTÄ                        |    |
| LAITTEEN KÄYNNISTYS/SAMMUTTAMINEN                     |    |
| KOSKETUSNÄYTTÖ                                        | 11 |
| ALOITUSNÄYTTÖ                                         | 11 |
| NÄYTÖN LUKITSEMINEN JA LUKITUKSEN AVAAMINEN           |    |
| NÄYTÖN LUKITSEMINEN                                   |    |
| LUKITUKSEN AVAAMINEN                                  |    |
| NÄYTTÖ                                                |    |
| NÄYTÖN ASETTELU                                       |    |
| ILMOITUKSET JA TILATIEDOT                             |    |
| ILMOITUSPANEELI                                       | 13 |
| PIKAKUVAKKEET                                         | 13 |
| PIENOISSOVELLUKSET                                    | 14 |
| KANSIOT                                               | 14 |
| TAUSTAKUVAT                                           | 14 |
| MEDIAN SIIRTÄMINEN LAITTEESEESI JA LAITTEESTASI       | 14 |
| LENTOTILAN KÄYTTÖ                                     | 15 |
| SOITTAMINEN                                           | 15 |
| YHTEYSTIEDOT                                          | 16 |
| NÄYTTÖNÄPPÄIMISTÖN KÄYTTÄMINEN                        |    |
| NÄYTTÖNÄPPÄIMISTÖN NÄYTTÄMINEN                        |    |
| VAAKASUUNTAISEN NÄPPÄIMISTÖN KÄYTTÖ                   |    |
| NÄPPÄIMISTÖASETUSTEN MUKAUTTAMINEN                    |    |
| WI-FI®                                                |    |
| TEKSTI- JA MULTIMEDIAVIESTIT                          | 19 |
| BLUETOOTH®                                            | 20 |
| VALOKUVAAMINEN JA VIDEOIDEN TALLENTAMINEN             | 21 |
| LÄMPÖKAMERAN KÄYTTÄMINEN                              | 23 |
| MUSIIKIN KUUNTELEMINEN                                | 26 |
| GOOGLE-PALVELUIDEN KÄYTTÄMINEN                        | 27 |

| GOOGLE PLAY STOREN KAYTTO                                                                                                    | 28                                                                                           |
|----------------------------------------------------------------------------------------------------|----------------------------------------------------------------------------------------------|
| TIETOJEN SYNKRONOINTI                                                                                                    | 29                                                                                           |
| MUIDEN SOVELLUSTEN KÄYTTÄMINEN                                                                                                    | 30                                                                                           |
| LAITTEEN HALLINTA                                                                                                    | 31                                                                                           |
| PÄIVÄMÄÄRÄN JA KELLONAJAN ASETTAMINEN                                                                                                    |                                                                                              |
| NÄYTÖN ASETUKSET                                                                                                    | 32                                                                                           |
| SOITTOÄÄNEN ASETTAMINEN                                                                                                    | 33                                                                                           |
| PUHELINPALVELUJEN ASETTAMINEN                                                                                                    | 33                                                                                           |
| NFC-TOIMINNON KÄYTTÄMINEN                                                                                                    | 34                                                                                           |
| LAITTEEN SUOJAUS                                                                                                    | 34                                                                                           |
| SOVELLUSTEN HALLINTA                                                                                                    | 35                                                                                           |
| LAITTEEN NOLLAUS                                                                                                    | 35                                                                                           |
| LIITE                                                                                                    | 36                                                                                           |
| E-ETIKETIN NÄYTTÄMINEN                                                                                                    | 26                                                                                           |
|                                                                                                    |                                                                                              |
| KUULOVAURION ESTÄMINEN                                                                                                    |                                                                                              |
| KUULOVAURION ESTÄMINEN                                                                                                    |                                                                                              |
| KUULOVAURION ESTÄMINEN<br>HÄTÄPUHELU<br>CE SAR -VAATIMUSTENMUKAISUUS                                                                                                    |                                                                                              |
| KUULOVAURION ESTÄMINEN<br>HÄTÄPUHELU<br>CE SAR -VAATIMUSTENMUKAISUUS<br>FCC-SÄÄNNÖKSET                                                                                                    |                                                                                              |
| KUULOVAURION ESTÄMINEN<br>HÄTÄPUHELU<br>CE SAR -VAATIMUSTENMUKAISUUS<br>FCC-SÄÄNNÖKSET<br>RF-altistumistiedot (SAR)                                                                                                    |                                                                                              |
| KUULOVAURION ESTÄMINEN<br>HÄTÄPUHELU<br>CE SAR -VAATIMUSTENMUKAISUUS<br>FCC-SÄÄNNÖKSET<br>RF-altistumistiedot (SAR)<br>TIETOJA HÄVITTÄMISESTÄ JA KIERRÄTYKSESTÄ                                                                                                    |                                                                                              |
| KUULOVAURION ESTÄMINEN<br>HÄTÄPUHELU<br>CE SAR -VAATIMUSTENMUKAISUUS<br>FCC-SÄÄNNÖKSET<br>RF-altistumistiedot (SAR)<br>TIETOJA HÄVITTÄMISESTÄ JA KIERRÄTYKSESTÄ<br>VAARALLISTEN AINEIDEN VÄHENTÄMINEN                                                                                                    | 30<br>36<br>36<br>36<br>37<br>37<br>37<br>38<br>38                                           |
| KUULOVAURION ESTÄMINEN<br>HÄTÄPUHELU<br>CE SAR -VAATIMUSTENMUKAISUUS<br>FCC-SÄÄNNÖKSET<br>RF-altistumistiedot (SAR)<br>TIETOJA HÄVITTÄMISESTÄ JA KIERRÄTYKSESTÄ<br>VAARALLISTEN AINEIDEN VÄHENTÄMINEN<br>EU-SÄÄNNÖSTEN NOUDATTAMINEN                                                                                                  |                                                                                              |
| KUULOVAURION ESTÄMINEN<br>HÄTÄPUHELU<br>CE SAR -VAATIMUSTENMUKAISUUS<br>FCC-SÄÄNNÖKSET<br>RF-altistumistiedot (SAR)<br>TIETOJA HÄVITTÄMISESTÄ JA KIERRÄTYKSESTÄ.<br>VAARALLISTEN AINEIDEN VÄHENTÄMINEN<br>EU-SÄÄNNÖSTEN NOUDATTAMINEN<br>EU-VAATIMUSTENMUKAISUUSLAUSUNTO                                                              |                                                                                              |
| KUULOVAURION ESTÄMINEN<br>HÄTÄPUHELU<br>CE SAR -VAATIMUSTENMUKAISUUS<br>FCC-SÄÄNNÖKSET<br>RF-altistumistiedot (SAR)<br>TIETOJA HÄVITTÄMISESTÄ JA KIERRÄTYKSESTÄ<br>VAARALLISTEN AINEIDEN VÄHENTÄMINEN<br>EU-SÄÄNNÖSTEN NOUDATTAMINEN<br>EU-VAATIMUSTENMUKAISUUSLAUSUNTO<br>SPEKTRI- JA VIRTATAULUKKO.                                 |                                                                                              |
| KUULOVAURION ESTÄMINEN<br>HÄTÄPUHELU<br>CE SAR -VAATIMUSTENMUKAISUUS<br>FCC-SÄÄNNÖKSET<br>RF-altistumistiedot (SAR)<br>TIETOJA HÄVITTÄMISESTÄ JA KIERRÄTYKSESTÄ<br>VAARALLISTEN AINEIDEN VÄHENTÄMINEN<br>EU-SÄÄNNÖSTEN NOUDATTAMINEN<br>EU-VAATIMUSTENMUKAISUUSLAUSUNTO<br>SPEKTRI- JA VIRTATAULUKKO<br>CAT® S62 Pro, TEKNISET TIEDOT | 30<br>36<br>36<br>36<br>37<br>37<br>37<br>38<br>39<br>39<br>39<br>39<br>39<br>39<br>39<br>39 |

# **TERVETULOA CAT® S62 Pro -PUHELIMEN PARIIN**

Johdanto Cat S62 Pro -laitteeseen, innovaatioiden keihäänkärkeen tyylikkäällä muotoilulla ja vahvalla kestävyydellä.

Kolmannen sukupolven Cat 60 -mallistossamme on paras älypuhelimiin saatavilla oleva integroitu lämpökamera.

S62 Pro tarjoaa merkittäviä uusia parannuksia, koska se on erittäin herkkä pienille lämpötilan muutoksille ja lämpökuvan laatua sekä selkeyttä on parannettu merkittävästi. Käytä sitä löytääksesi enemmän tietoa sinua ympäröivästä maailmasta jopa täydellisessä pimeydessä: valvo, diagnosoi, paljasta ja säästä aikaa.

Olemme myös päivittäneet näytön 5,7" FHD+ (18x9) -versioon ja muistin kooksi 6 Gt RAM/128 Gt ROM sekä lisänneet sormenjälkitunnistimen. Nopeamman piirisarjan, Android 10:n ja suuren, optimoidun akun ansiosta Cat S62 Pro on uusinta työpuhelinteknologiaa.

# KESTÄVÄ MUOTOILU

### LAITTEEN PUDOTTAMINEN:

• Voit: Käyttää laitetta jopa 1,8 metrin korkeudessa – se on kestää pudotuksen tältä korkeudelta.

• Älä: Heitä tai tiputa laitetta voimalla yli 1,8 metrin korkeudesta – se on kestävä, mutta ei tuhoutumaton.

#### **VESITIIVIYS:**

• Voit: Käyttää laitetta kosteissa ja märissä olosuhteissa. Varmista, että kaikki osat ja suojukset ovat kunnolla kiinni ennen laitteen käyttämistä vedessä. Laite kestää korkeintaan 1,5 metrin syvyyden jopa 35 minuutin ajan.

• Älä: Yritä käyttää laitetta yli 35 minuutin ajan 1,5 metrin syvyydessä tai sitä syvemmässä vedessä.

#### **PÖLYTIIVIS JA NAARMUUNTUMATON:**

• Voit: Käyttää laitettasi likaisissa, pölyisissä ympäristöissä. Cat <sup>®</sup> S62 Pro:lla on IP68-sertifiointi, joka on alalla käytetty kestävyyden standardi.

# ÄÄRILÄMPÖTILAT:

• Voit: Käyttää laitettasi sen lämpötila-alueen -25 – +50 °C ulkopuolella. Se kestää myös äärimmäiset lämpötilavaihtelut kylmästä kuumaan tai päinvastoin.

• Älä: Käytä 0 – +45 ºC lämpötilarajan ulkopuolella ilman suojakäsineitä.

# LAATIKON SISÄLTÖ

- Laite
- Pika-aloitusopas
- Takuu
- USB-kaapeli ja laturin muuntaja
- Tehdasasennettu näytön suojus (jo kiinni laitteessa)

#### Huomaa:

Laitteessa on mukana tehdasasennettu näytön suojus. Varmista, että näytön suojus pysyy paikallaan. Näytön suojuksen poistaminen voi johtaa siihen, että korjaustoimenpiteitä vaativien vahinkojen katsotaan olevan "takuun ulkopuolella".

Käy osoitteessa https://www.catphones.com/screen-protectors, jos tarvitset uuden näytön suojuksen.

Tämä laite on yhteensopiva vain DAC-kuulokesettien kanssa.

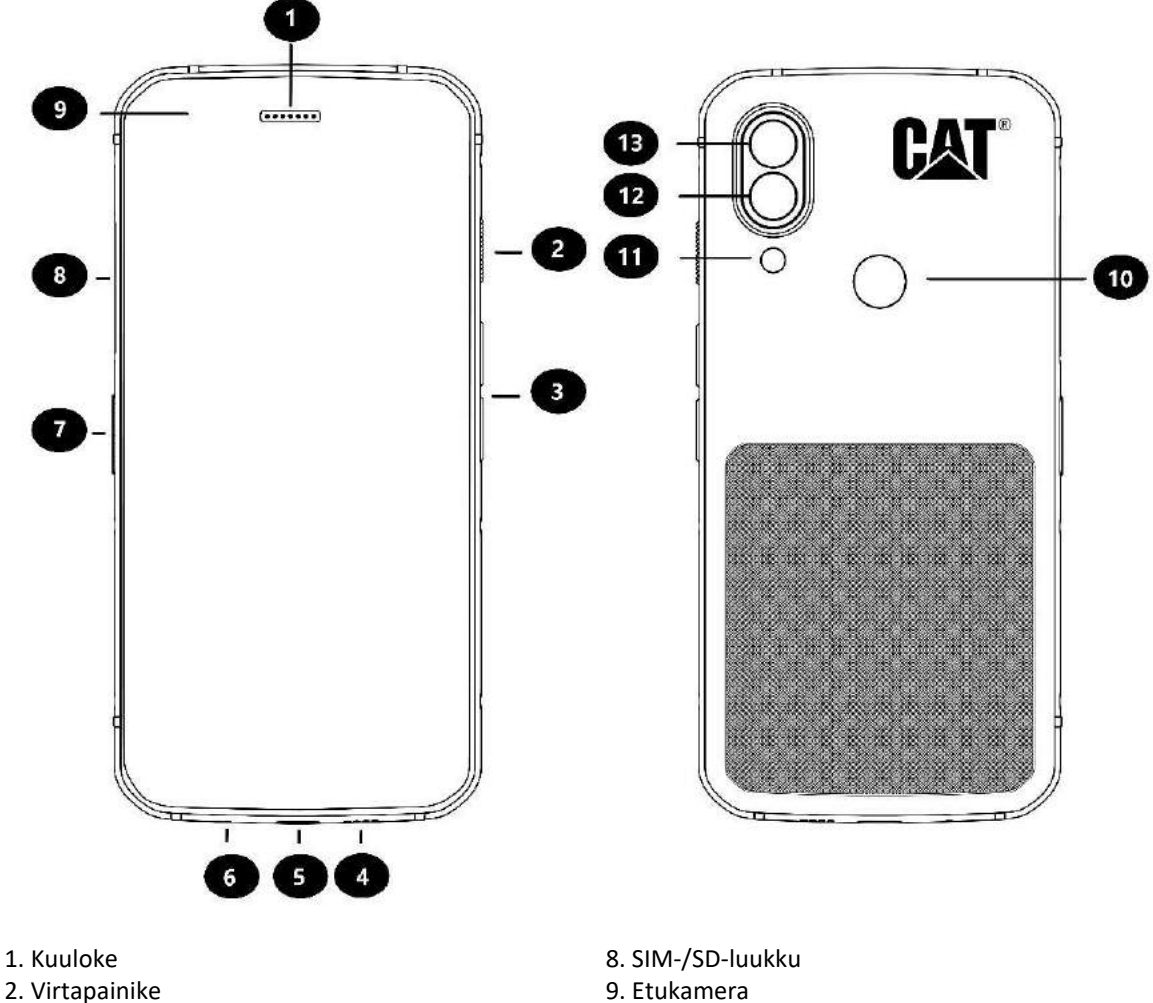

- 3. Äänenvoimakkuuden lisäys-/vähennyspainike
- 4. Kaiutin
- 5. USB-liitäntä
- 6. Mikrofoni
- 7. Ohjelmoitava painike

- 9. Etukamera
- 10. Sormenjälkilukija
- 11. Salama
- 12. Takakamera
- 13. Lämpökamera

# **KESKEISET TOIMINNOT**

ÄÄNENVOIMAKKUUDEN LISÄYS-/VÄHENNYSPAINIKE

• Äänenvoimakkuus – Paina äänenvoimakkuuden lisäysnäppäintä lisätäksesi puhelun, soittoäänen, median tai hälytysäänen äänenvoimakkuutta tai äänenvoimakkuuden vähennysnäppäintä vähentääksesi äänenvoimakkuutta.

• Kuvankaappaus – Paina virtapainiketta ja äänenvoimakkuuden vähennyspainiketta samanaikaisesti (kuvakaappaukset tallentuvat valokuva-albumiin)

• Kamerasovellus – Paina äänenvoimakkuuden lisäys- tai vähennyspainiketta ottaaksesi kuvan.

# ALOITTAMINEN

### SIM-KORTIN/-KORTTIEN JA MUISTIKORTIN ASENNUS

1. Aseta laite tasaiselle ja puhtaalle pinnalle siten, että näyttö on suunnattuna ylöspäin.

- 2. Vedä SIM-/SD-luukku ja SIM-/SD-kehikko ulos sormenpäälläsi.
- 3. Aseta SIM-kortti SIM 1- / SIM 2 -kehikkoon niin, että SIM-kortin metallinen siru osoittaa alas.

4. Jos haluat käyttää microSD-korttia, aseta se microSD-kehikkoon niin, että muistikortin metallinen siru osoittaa niin ikään alas.

5. Aseta kehikko varoen takaisin SIM-kortin aukkoon ja sulje luukku.

#### HUOMAA

• Paina SIM-/SD-luukkua kiinni, kunnes se on tiiviisti kiinni.

Tiettyihin laitteisiin voi asettaa kaksi SIM-korttia.

Kun laitteessa on kaksi SIM-korttia, kummatkin SIM-korttipaikat tukevat 4G-/3G-palvelua.

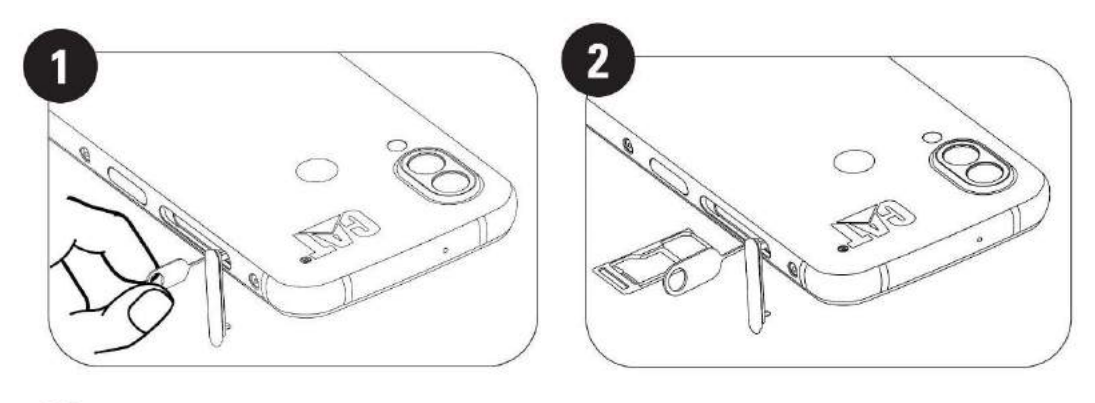

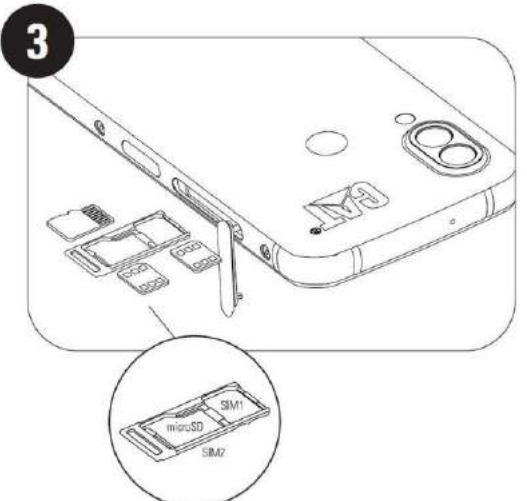

# **AKUN LATAAMINEN**

S62 Pro:n akkua ei voi irrottaa laitteesta. Akun lataaminen:

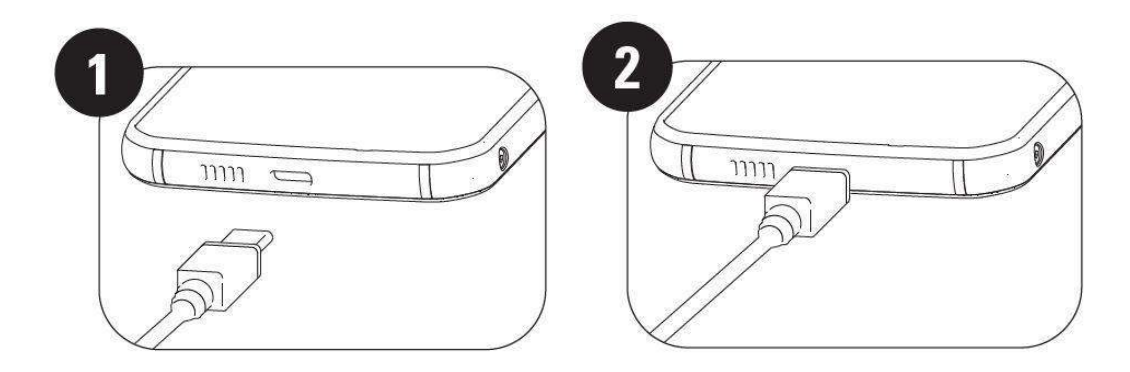

#### 1. Liitä USB-kaapeli laturin muuntajaan.

Käytä vain Cat<sup>®</sup>-puhelimelle hyväksyttyjä latureita ja kaapeleita. Muut kuin hyväksytyt laitteet voivat aiheuttaa vahinkoa laitteelle tai akulle ja mitätöidä takuun.

#### 2. Akun merkkivalo muuttuu vihreästä punaiseksi, kun lataus on päättynyt.

# TÄRKEITÄ TIETOJA AKUN KÄYTÖSTÄ

Kun akun varaustaso on alhainen, laite näyttää kehotteen. Laite sammuu automaattisesti, kun akun varaus on loppumassa. Akun latausaika vaihtelee sen iän ja ympäristön lämpötilan mukaan.

Jos akku on täysin tyhjä, laitteesi ei ehkä käynnisty heti, kun lataus aloitetaan. Anna akun latautua muutaman minuutin ajan ennen kuin yrität käynnistää laitettasi. Näytön latausanimaatio ei välttämättä näy tänä aikana.

# LAITTEEN KÄYNNISTYS/SAMMUTTAMINEN KÄYNNISTYS

• Pidä virtapainiketta pohjassa käynnistääksesi puhelimen.

Kun puhelin käynnistetään ensimmäisen kerran, näet Tervetuloa-näytön. Valitse haluamasi kieli ja paina START jatkaaksesi asennusta.

• Pidä pohjassa avataksesi sammuttamisvalikon (virta pois / uudelleenkäynnistys / kuvakaappaus), kun laite on päällä.

- Paina näppäintä, kun haluat lukita tai herättää lepotilassa olevan näytön.
- Paina kahdesti avataksesi kamerasovelluksen, kun laite on lukittuna.

#### HUOMAA:

- Datan ja palvelujen käyttämiseen tarvitaan Wi-Fi- tai datayhteys.
- Jos SIM-kortissa on käytössä PIN-koodisuojaus, sinun on annettava PIN-koodi ennen Tervetuloa-näyttöä.
- Google-tili on tarpeen joidenkin laitteen Google-palveluiden käyttämiseksi. Sinua kehotetaan kirjautumaan Google-tilillesi tai luomaan uusi tili myöhemmin.

• Voit myös tallentaa yhden tai useamman sormenjälkesi käyttämällä sormenjälkilukijaa laitteen takaosassa. Näin voit avata laitteen lukituksen turvallisesti. Voit myös määrittää PIN-koodin toissijaiseksi laitteen lukituksen avaustavaksi.

#### SAMMUTTAMINEN

1. Avaa puhelimen sammuttamisvalikko pitämällä virtapainiketta painettuna.

2. Paina Sammuta.

# KOSKETUSNÄYTTÖ

# KOSKETUSNÄYTTÖTOIMINNOT

• Napauta: Valitse kohde, vahvista valinta tai käynnistä sovellus napauttamalla näyttöä sormellasi.

• Pidä painettuna: Pidä kohdetta painettuna sormenpäälläsi, kunnes näyttö vastaa. Voit esimerkiksi avata aktiivisen näytön valikon pitämällä sormea paikallaan, kunnes valikko tulee esiin.

• **Pyyhkäise**: Liikuta sormeasi näytöllä joko pysty- tai vaakasuoraan. Voit esimerkiksi siirtyä kuvasta toiseen pyyhkäisemällä vasemmalle tai oikealle.

• Vedä: Jos haluat siirtää kohteen, pidä sitä pohjassa sormellasi. Vedä kohde sitten mihin tahansa näytön kohtaan.

# ALOITUSNÄYTTÖ

Aloitusnäytön kautta pääset laitteen ominaisuuksiin. Se näyttää sovelluskuvakkeet, pienoissovellukset, pikakuvakkeet ja muut toiminnot.

Voit mukauttaa aloitusnäyttöä eri taustakuvilla ja niin, että siinä näytetään haluamasi kohteet.

# NÄYTÖN LUKITSEMINEN JA LUKITUKSEN AVAAMINEN

### NÄYTÖN LUKITSEMINEN

1. Jos laite on päällä, lukitse näyttö painamalla **virta**painiketta. Voit vastaanottaa viestejä ja puheluja, vaikka näyttö on lukittuna.

2. Jos laite on käyttämättömänä tietyn ajan, näyttö lukittuu automaattisesti. Voit säätää lukitusta edeltävää aikaa asetusvalikosta.

### LUKITUKSEN AVAAMINEN

• Avaa lukitus sormenjälkilukijalla. Sinua kehotetaan määrittämään tämä asennusvaiheessa. Jos haluat lisätä sormenjälkiä, siirry kohtaan Asetukset – Turvallisuus ja Sijainti – Sormenjälki

HUOMAA:

Lukiessasi sormenjälkiä varmista, että painat sormeasi voimakkaasti lukijaa vasten. Muutoin lukija ei välttämättä pysty tunnistamaan sormenjälkeä.

• Herätä näyttö painamalla virtapainiketta. Pyyhkäise ylös avataksesi näytön lukituksen. Anna kuvio- tai PINkoodisi, jos sellainen on asetettu.

# NÄYTTÖ

## NÄYTÖN ASETTELU

# ILMOITUKSET JA TILATIEDOT

Tilapalkki näkyy jokaisen näytön yläosassa. Se näyttää ilmoituskuvakkeita, kuten vastaamattomat puhelut tai vastaanotetut viestit (vasemmalla), ja puhelimen tilatietoja, kuten akun tilan (oikealla) yhdessä aikanäytön kanssa.

# TILAKUVAKKEET

# 10:41

# 93%

### ILMOITUSKUVAKKEET

| 4G       | Liitetty 4G-mobiiliverkkoon                       |    | Puhelinverkon signaali             |
|----------|---------------------------------------------------|----|------------------------------------|
| LTE      | Liitetty LTE-matkapuhelinverkkoon                 |    | Värinätila                         |
| 3G       | Liitetty 3G-mobiiliverkkoon                       | 0  | Sijaintipalvelu on käytössä        |
| G        | Liitetty GPRS-mobiiliverkkoon                     |    | Akku on täynnä                     |
| E        | Liitetty EDGE-mobiiliverkkoon                     | 3  | Akku latautuu                      |
| н        | Liitetty HSDPA-mobiiliverkkoon                    |    | Kuvakaappaus otettu                |
| H+       | Liitetty HSPA+-mobiiliverkkoon                    | ¥  | Lentotila                          |
| R        | Verkkovierailu käytössä                           | •  | Liitetty Wi-Fi-verkkoon            |
| [VoLTE]  | Volte                                             | 31 | Tuleva tapahtuma                   |
| [VoWiFi] | VoWiFi                                            | *  | Liitetty Bluetooth-laitteeseen     |
|          | Mobiiliverkon signaalin voimakkuus                | č  | Vastaamaton puhelu                 |
| R        | NFC otettu käyttöön                               | 0  | Kaiutin on aktivoitu               |
| Σ        | Uusi sähköpostiviesti                             | ×. | Puhelimen mikrofoni on vaimennettu |
| Ŭ        | Hälytys on asetettu                               | Ŧ  | Tietoja ladataan                   |
| ()       | Tietoja synkronoidaan                             | E  | Uusi tekstiviesti                  |
| Ç:2      | Ongelma sisäänkirjautumisessa tai synkronoinnissa |    |                                    |

### NAVIGOINTIPALKKI

Navigointipalkki on näytön alalaidassa. Pyyhkäise kokonäyttötilassa sormeasi ylöspäin näytön alalaidasta tuodaksesi navigointipalkin näkyviin.

• Jos haluat avata viimeksi käytetyt sovellukset, pyyhkäise palkkia ylöspäin.

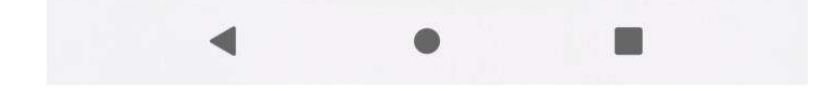

Palkissa on kolme pääpikapainiketta:

| Takaisin-painike                  | <ul> <li>Napauta palataksesi edelliseen näkymään.</li> </ul>                                               |
|-----------------------------------|----------------------------------------------------------------------------------------------------|
| Aloitusnäyttö-painike             | <ul> <li>Napauta palataksesi aloitusnäyttöön.</li> <li>Pitkä painallus aktivoi Google-avustajan</li> </ul> |
| Viimeisimmät Sovellukset -Painike | <ul> <li>Napauta valitaksesi aiemmin avatut sovellukset.</li> </ul>                                        |

# ILMOITUSPANEELI

Saat ilmoituksen, kun vastaanotat uusia viestejä tai sinulla on vastaamaton puhelu tai tuleva tapahtuma. Avaa ilmoituspaneeli, niin voit tarkistaa hälytykset tai verkon operaattorin. Voit myös lukea viestin, muistutuksen tai tapahtumailmoituksen.

### ILMOITUSPANEELIN AVAAMINEN

1. Kun näet uuden ilmoituskuvakkeen, pyyhkäise ilmoituspalkkia alaspäin ja avaa ilmoituspalkki vetämällä sitten alaspäin.

2. Napauta ilmoitusta, niin siihen liittyvä sovellus avautuu.

#### ILMOITUSPANEELIN SULKEMINEN

- 1. Sulje ilmoituspaneeli pyyhkäisemällä paneelin alaosaa ylöspäin.
- 2. Jos haluat sulkea ilmoituksen katsomatta sitä, paina ilmoitusta ja vedä se näytöltä vasemmalle tai oikealle.

#### HUOMAA:

• Ilmoitusasetuksia voi muuttaa kohdassa Asetukset > Sovellukset ja ilmoitukset.

# PIKAKUVAKKEET

# UUDEN ALOITUSNÄYTTÖKOHTEEN LISÄÄMINEN

- 1. Pyyhkäise aloitusnäytössä ylöspäin kahdesti.
- 2. Voit lisätä kohteen aloitusnäyttöön vetämällä sen kuvakkeen valitsemaasi paikkaan.

#### ALOITUSNÄYTTÖKOHTEEN SIIRTÄMINEN

- 1. Paina sovelluksen kuvaketta aloitusnäytössä, kunnes kuvake suurenee.
- 2. Vedä kuvake haluttuun paikkaan näytössä nostamatta sormeasi ja nosta sitten sormi näytöltä.

#### HUOMAA:

• Kuvakkeelle on oltava riittävästi tilaa, jotta se mahtuu aloitusnäyttöön.

# ALOITUSNÄYTTÖKOHTEEN POISTAMINEN

- 1. Paina sovelluksen kuvaketta aloitusnäytössä, kunnes kuvake suurenee.
- 2. Vedä kuvake sormeasi nostamatta Poista-kuvakkeen päälle ja nosta sitten sormi pois näytöltä.

# PIENOISSOVELLUKSET

Pienoissovelluksen avulla voit esikatsella tai käyttää sovellusta. Voit lisätä pienoissovelluksia aloitusnäyttöön kuvakkeina tai esikatseluikkunoina. Puhelimeen on esiasennettu useita pienoissovelluksia, ja voit ladata lisää **Google Play -kaupasta**.

### **UUDEN PIENOISSOVELLUKSEN LISÄÄMINEN**

- 1. Pidä aloitusnäyttöä painettuna.
- 2. Napauta pienoissovellusten asetuksia nähdäksesi, mitä on saatavilla.
- 3. Vedä haluamasi pienoissovellus aloitusnäyttöön.

### PIENOISSOVELLUKSEN POISTAMINEN

- 1. Paina pienoissovelluksen kuvaketta aloitusnäytössä, kunnes kuvake liikkuu.
- 2. Älä nosta sormeasi, vaan vedä kuvake Poista -kuvakkeen päälle näytön ylälaitaan ja irrota.

# KANSIOT

### **KANSION LUOMINEN**

Voit ryhmitellä tiettyjä sovelluksia aloitusnäytössä vetämällä kuvakkeen tai pikakuvakkeen toisen päälle. Tämä luo uuden kansion, johon voit lisätä haluamiasi kohteita.

### KANSION NIMEÄMINEN UUDELLEEN

- 1. Avaa kansio napauttamalla sitä.
- 2. Kirjoita uusi kansion nimi otsikkoriville.
- 3. Kosketa sitten aluetta kansion ulkopuolella.

# TAUSTAKUVAT

#### TAUSTAKUVAN VAIHTAMINEN

- 1. Pidä aloitusnäyttöä painettuna.
- 1. Napauta Taustakuvat-valintaa.
- 2. Selaa käytettävissä olevia vaihtoehtoja.

3. Napauta valitsemasi kuvan Aseta taustakuvaksi -valintaa. Voit nyt valita, asetatko sen lukitusnäytön taustakuvaksi, aloitusnäytön taustakuvaksi vai molempiin.

# MEDIAN SIIRTÄMINEN LAITTEESEESI JA LAITTEESTASI

Voit siirtää musiikkia ja valokuvia laitteesi ja tietokoneen välillä medialaitteen MTP-tilassa.

1. Liitä laite ensin tietokoneeseen USB-kaapelilla.

2. Avaa ilmoituspaneeli ja USB-yhteysvaihtoehdot. Napauta Laitteen lataaminen USB:llä avataksesi lisää asetuksia.

3. Napauta Tiedostonsiirto jakaaksesi tiedostoja tietokoneesi kanssa.

4. Laitteesi tulisi näkyä irrotettavana laitteena, joka näyttää puhelimen sisäisen muistin. Jos laitteessa on muistikortti, myös microSD-kortti näytetään. Kopioi valitsemasi tiedostot laitteeseen.

Laitteesi näkyy irrotettavana laitteena, joka näyttää puhelimen sisäisen muistin. Jos laitteessa on muistikortti, myös microSD-kortin tiedot näytetään.

#### HUOMAA:

• Jos käytät Mac-tietokonetta, ajurit on ladattava osoitteesta http://www.android.com/filetransfer/

# LENTOTILAN KÄYTTÖ

Joissakin paikoissa tietoyhteydet on sammutettava. Sen sijaan, että sammuttaisit laitteesi, voit asettaa se lentotilaan.

1. Pyyhkäise aloitusnäytön ilmoituspaneelista alas ja napauta 🛧 käynnistääksesi lentotilan.

HUOMAA:

• Saat lentotilan käyttöön myös Asetukset-valikosta.

# SOITTAMINEN

Voit soittaa puhelun usealla tavalla. Vaihtoehdot:

- 1. Voit valita numeron näppäimistöllä.
- 2. Voit valita numeron yhteystietoluettelosta.
- 3. Voit valita numeron verkkosivulta tai asiakirjasta.

#### HUOMAA:

• Kun puhelu on käynnissä, voit joko vastata uusiin saapuviin puheluihin tai siirtää ne vastaajaan. Voit myös käynnistää neuvottelupuhelun usean osallistujan kanssa.

• Napauta puhelun aikana Aloitusnäyttö-painiketta palataksesi aloitusnäyttöön, jossa voit käyttää muita toimintoja. Palaa puhelunäyttöön vetämällä ilmoituspalkkia alas ja koskettamalla **nykyistä puhelua**.

### PUHELUN SOITTAMINEN NÄPPÄIMISTÖLLÄ

- 1. Napauta **aloitusnäytössä** kuvaketta 🅓 . Napauta sitten 💷 nähdäksesi näppäimistön.
- 2. Näppäile puhelinnumero numeronäppäimillä.

3. Kun olet valinnut numeron tai yhteystiedon, napauta

Vinkki: Laite tukee **SmartDial**-toimintoa. Kun valitset numeron näppäimistöllä, toiminto tekee automaattisesti haun yhteystietoluettelostasi ja listaa numeroa vastaavat vaihtoehdot. Voit sulkea näppäimistön, jos haluat nähdä enemmän mahdollisia osumia.

#### PUHELUN SOITTAMINEN YHTEYSTIEDOISTA

1. Pyyhkäise aloitusnäytöstä ylöspäin kohtaan Yhteystiedot yhteystietoluettelon tarkastelemiseksi. Napauta

näppäimistöstä 🗢 -välilehteä nähdäksesi luettelon yhteystiedoistasi.

2. Valitse yhteystieto.

3. Soita yhteystiedolle napauttamalla puhelinnumeroa.

### PUHELUN SOITTAMINEN PUHELULOKISTA

1. Pyyhkäise aloitusnäytöstä ylöspäin kohtaan **Puhelin** 🤒 viimeisimpien puheluiden luettelon

• > Puheluhistoria nähdäksesi tarkastelemiseksi. Jos et löydä haluttua yhteystietoa, kosketa kohtaa puheluhistorian kokonaan.

2. Valitse yhteystieto luettelosta ja napauta soittaaksesi numeroon.

### PUHELUUN VASTAAMINEN TAI SEN HYLKÄÄMINEN

Kun saat puhelun, saapuvan puhelun näyttö avautuu ja näyttää soittajan nimen sekä mahdolliset lisätiedot, jotka olet lisännyt yhteystietoihin.

- Vastataksesi puheluun napauta VASTAA.
- Hylätäksesi puhelun napauta HYLKÄÄ.

• Jos haluat hylätä puhelun ja lähettää viestin soittajalle, napauta ilmoituspalkkia ja napauta sitten 🤍 . Valitse yksi käytettävissä olevista malliviestivaihtoehdoista tai napauta Kirjota oma viesti, jos haluat kirjoittaa henkilökohtaisen viestin.

# PUHELUN PÄÄTTÄMINEN

Paina puhelun aikana **Päätä puhelu** 🤨 päättääksesi puhelun.

# YHTEYSTIEDOT

Yhteystiedot-sovelluksen avulla voit tallentaa ja hallita yhteystietojesi tietoja.

#### YHTEYSTIEDOT-SOVELLUKSEN AVAAMINEN

Kun määrität laitetta, Yhteystiedot näyttää viestin, jossa esitetään, miten yhteyshenkilöiden lisääminen aloitetaan. Avaa sovellus tekemällä jokin seuraavista:

• Pyyhkäise aloitusnäytöstä ylöspäin ja napauta kohtaa Yhteystiedot 🥝

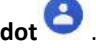

• Kaikki yhteystietosi näkyvät aakkosjärjestyksessä vieritysluettelossa. Napauta merkintää nähdäksesi lisätietoja.

#### YHTEYSTIETOJEN KOPIOIMINEN

Voit kopioida SIM-kortille, sisäiseen muistiin tai muistikortille tallennetut yhteystiedot.

- 1. Napauta yhteystietoluettelossa = > Asetukset > Tuo.
- 2. Tee sitten jokin seuraavista:
- Tuo yhteystietoja SIM-kortilta seuraavasti:

Napauta SIM-kortti. Valitse yhteystiedot ja napauta TUO tuodaksesi valitut yhteystiedot.

• Tuo yhteystiedot sisäisestä muistista tai muistikortilta seuraavasti:

Napauta **.vcf-tiedostoa**. Valitse sijainti, josta yhteystiedot tuodaan, ja tuo yhteystiedot napauttamalla \*.vcf-tiedostoa.

#### YHTEYSTIETOJEN VARMUUSKOPIOINTI

Voit kopioida yhteystiedot sisäiseen muistiin.

1. Napauta yhteystietoluettelossa = > Asetukset > Vie.

2. Valitse sijainti, johon yhteystiedot tallennetaan, ja napauta kohtaa TALLENNA.

### **UUDEN YHTEYSTIEDON LISÄÄMINEN**

- 1. Napauta yhteystietoluettelossa kohtaa 😁 lisätäksesi uuden yhteystiedon.
- 2. Anna yhteystiedon nimi ja lisää sitten tiedot, kuten puhelinnumero ja osoite.
- 3. Napauta Tallenna tallentaaksesi yhteystiedon.

#### UUDEN YHTEYSTIEDON LISÄÄMINEN SUOSIKKEIHIN

1. Valitse yhteyshenkilö, jonka haluat lisätä suosikkeihin.

2. Napauta  $\overleftarrow{\scale}$  oikeassa yläkulmassa.

#### YHTEYSTIEDON ETSIMINEN

1. Napauta yhteystietoluettelossa Etsi yhteystietoja etsiäksesi yhteystietoa.

2. Anna etsittävän yhteystiedon nimi. Kun kirjoitat nimeä, yhteystiedoista löytyvät vastaavat nimet tulevat näkyviin hakukentän alapuolelle.

#### YHTEYSTIEDON MUOKKAAMINEN

Voit muokata yhteystietoihin tallentamiasi tietoja milloin tahansa.

- 1. Napauta yhteystietoluettelossa yhteystietoa, jota haluat muokata.
- 2. Napauta Muokkaa yhteystietoa.

3. Tee haluamasi muutokset yhteystietoon ja napauta Tallenna. Peruuta muutokset painamalla X.

### YHTEYSTIEDON POISTAMINEN

- 1. Napauta yhteystietoluettelossa yhteystietoa, jonka haluat poistaa.
- 2. Napauta > Poista.
- 3. Vahvista valitsemalla uudelleen Poista.

# NÄYTTÖNÄPPÄIMISTÖN KÄYTTÄMINEN

## NÄYTTÖNÄPPÄIMISTÖN NÄYTTÄMINEN

Joissakin sovelluksissa näppäimistö avautuu automaattisesti. Toisissa sovelluksissa näppäimistö avataan napauttamalla tekstikenttää. Paina Takaisin-painiketta piilottaaksesi näppäimistön.

#### VAAKASUUNTAISEN NÄPPÄIMISTÖN KÄYTTÖ

Jos sinulla on vaikeuksia käyttää näppäimistöä pystysuunnassa, käännä laite sivusuuntaiseksi. Näyttö näyttää näppäimistön vaakasuunnassa, jolloin näppäimistön asettelu on leveämpi.

### NÄPPÄIMISTÖASETUSTEN MUKAUTTAMINEN

- 1. Pyyhkäise aloitusnäytössä ylöspäin kohtaan Asetukset 🥝 > Järjestelmä > Kieli ja syöttö.
- 2. Tee jokin seuraavista:
- Napauta virtuaalista näppäimistöä määrittääksesi Google-näppäimistön tai Googlen puhekirjoituksen asetukset.
- Napauta fyysistä näppäimistöä määrittääksesi ulkoisen näppäimistön asetukset.
- Napauta lisäasetuksia määrittääksesi syöttöavusteisiin liittyviä asetuksia.

# WI-FI®

Langattoman Internetin käyttö laitteellasi edellyttää pääsyä langattomiin tukiasemiin (hotspot).

#### WI-FI-YHTEYDEN OTTAMINEN KÄYTTÖÖN JA YHTEYDEN MUODOSTAMINEN LANGATTOMAAN VERKKOON

1. Pyyhkäise aloitusnäytössä ylöspäin kohtaan Asetukset 🧐 > Verkko ja Internet.

2. Napauta Wi-Fi ja pyyhkäise Wi-Fi-kytkin oikealle

3. Valitse luettelosta Wi-Fi-verkko, johon haluat muodostaa yhteyden.

4. Jos valitset avoimen verkon, laite muodostaa yhteyden automaattisesti. Jos valitset suojatun verkon, kirjoita salasana ja napauta **Yhdistä**.

#### HUOMAA:

• Sinun ei tarvitse syöttää suojatun verkon salasanaa uudelleen, jos olet muodostanut siihen yhteyden aikaisemmin, ellei laitetta ole palautettu oletusasetuksiin tai jos Wi-Fi-salasanaa ei ole muutettu.

• Wi-Fi-signaalin peittävät esteet heikentävät signaalin voimakkuutta.

Vinkki: Voit lisätä näkymättömän Wi-Fi-verkon valitsemalla Wi-Fi-asetusten näytössä + Lisää verkko.

# TEKSTI- JA MULTIMEDIAVIESTIT

## VIESTIEN AVAAMINEN

Avaa sovellus tekemällä jokin seuraavista:

• Napauta 🤍 aloitusnäytössä.

• Pyyhkäise aloitusnäytössä ylöspäin kohtaan Viestit 🤍 .

### TEKSTIVIESTIN LUOMINEN JA LÄHETTÄMINEN

Voit luoda uuden tekstiviestin tai avata käynnissä olevan viestiketjun.

1. Aloita uusi tekstiviesti napauttamalla Aloita keskustelu tai avaa olemassa oleva viestiketju napauttamalla sitä.

2. Syötä puhelinnumero tai yhteystieto Vastaanottaja-kenttään. Kun kirjoitat, **SmartDial** yrittää löytää vastaavuuksia laitteen yhteystiedoista. Napauta ehdotettua vastaanottajaa tai jatka kirjoittamista. Avaa käynnissä oleva viestiketju napauttamalla sitä.

3. Aloita viestin kirjoittaminen napauttamalla tekstiruutua. Jos painat **← Takaisin**-painiketta viestiä kirjoittaessasi, viesti tallentuu luonnoksena viestiluetteloon. Jatka kirjoittamista napauttamalla viestiä.

4. Kun viesti on valmis, napauta 🏲 .

#### HUOMAA:

• Kun katselet ja lähetät viestejä, syntyy viestikeskustelu.

### MULTIMEDIAVIESTIN LUOMINEN JA LÄHETTÄMINEN

1. Napsauta viestinäytöllä Aloita keskustelu.

2. Anna puhelinnumero tai yhteystiedon nimi Vastaanottaja-kenttään. Voit myös valita viestin vastaanottajan yhteystietoluettelosta. Napauta aloittaaksesi ryhmäkeskustelun.

3. Aloita viestin kirjoittaminen napauttamalla tekstiruutua.

4. Napauta + uudestaan ja valitse mediatiedoston tyyppi. Valitse liitettävä tiedosto.

5. Laite on nyt multimediatilassa. Kun olet valmis, napauta 🏲 .

### VIESTIN AVAAMINEN JA SIIHEN VASTAAMINEN

1. Avaa teksti- tai multimediaviestiketju viestiluettelossa napauttamalla sitä.

2. Aloita viestin kirjoittaminen napauttamalla tekstiruutua.

3. Kun olet valmis, napauta **>**.

#### VIESTIASETUSTEN MUKAUTTAMINEN

Viestiluettelossa voit mukauttaa viestiasetuksia valitsemalla \* > Asetukset. Valitse seuraavista:

Oletusviestisovellus: Määritä oletusviestisovellus (Viestit on oletus)

# **BLUETOOTH®**

Cat<sup>®</sup> S62 Pro -puhelimessa on Bluetooth-yhteys. Se voi muodostaa langattoman yhteyden muiden Bluetoothlaitteiden kanssa, joten voit jakaa tiedostoja ystävien kanssa, käyttää laitetta handsfree-tilassa Bluetoothkuulokkeilla tai jopa siirtää kuvia laitteestasi tietokoneeseen.

Jos käytät Bluetoothia, muista pysyä kymmenen metrin säteellä Bluetooth-laitteesta, johon haluat luoda yhteyden. Muista, että esteet, kuten seinät tai muut sähkölaitteet, voivat häiritä Bluetooth-yhteyttä.

### **BLUETOOTHIN OTTAMINEN KÄYTTÖÖN**

1. Pyyhkäise aloitusnäytössä ylöspäin kohtaan Asetukset > Liitetyt laitteet.

2. Napauta Yhteysasetus > Bluetooth ja pyyhkäise kytkin 💙 oikealle ottaaksesi toiminnon käyttöön.

Kun Bluetooth-toiminto on käytössä, Bluetooth-kuvake ★ tulee näkyviin ilmoituspalkkiin.

### BLUETOOTH-LAITEPARIN MUODOSTAMINEN JA YHDISTÄMINEN

Bluetooth-toiminnon avulla voit tehdä seuraavia:

- Käyttää Bluetooth-laitetta handsfree-tilassa.
- Käyttää Bluetooth-mono- tai -stereokuulokkeita.
- Hallita, mitä Bluetooth-kuulokkeista tulee etänä.

Ennen kuin voit käyttää Bluetooth-toimintoa, sinun on muodostettava laitepari toisen Bluetooth-laitteen kanssa seuraavasti:

- 1. Varmista, että Bluetooth-toiminto on otettu käyttöön laitteessasi.
- 2. Napauta + Muodosta uusi laitepari. Laite etsii kantaman sisällä olevat Bluetooth-laitteet.
- 3. Napauta laitetta, johon haluat luoda yhteyden.
- 4. Seuraa näyttöön tulevia ohjeita yhteyden muodostamiseksi.

#### HUOMAA:

• Kun laitepari on luotu, uusi yhteys tähän Bluetooth-laitteeseen ei enää edellytä salasanan antamista.

### TIEDOSTOJEN LÄHETTÄMINEN BLUETOOTHILLA

Bluetoothin kautta voit jakaa kuvia, videoita tai musiikkitiedostoja perheesi ja ystäviesi kanssa. Tiedostojen lähettäminen Bluetoothilla:

- 1. Napauta tiedostoa, jonka haluat lähettää.
- 2. Napauta Sluetooth ja valitse laite, johon on luotu pari.

#### **BLUETOOTH-YHTEYDEN TAI PARILIITOKSEN KATKAISEMINEN**

- 1. Pyyhkäise aloitusnäytössä ylöspäin kohtaan Asetukset > Liitetyt laitteet.
- 2. Napauta Aiemmin yhdistetyt laitteet.
- 3. Napauta 🎽 ja napauta sitten **UNOHDA** vahvistaaksesi yhteyden katkaisun.

# VALOKUVAAMINEN JA VIDEOIDEN TALLENTAMINEN

Cat S62 Pro -puhelimella voit kuvata ja jakaa kuvia ja videoita.

#### KAMERAN KÄYNNISTÄMINEN JA KUVAN OTTAMINEN

Avaa Kamera-sovellus seuraavasti:

- Napauta
- aloitusnäytössä.
- Sovellus aukeaa oletuksena kamera-tilassa. Jos näin ei ole, napauta Valokuva näytön alalaidassa.

#### HUOM .:

- Sulje kamera painamalla Takaisin- tai Aloitusnäyttö-painiketta.
- Vaihda etu- ja takakameran välillä napauttamalla 🔘 .
- Sommittele valokuva kuvausnäytössä.
- Kohdista tiettyyn alueeseen napauttamalla näyttöä.
- Lähennä tai loitonna kuvauskohdetta nipistämällä tai levittämällä sormilla.
- Napauta 🍄 vaihtaaksesi kamera-asetuksia; aseta ajastin, säädä välkynnän estoa tai kuvan ominaisuuksia.
- Napauta ottaaksesi valokuvan.
- Voit myös ottaa kuvia painamalla Äänenvoimakkuus ylös/alas -painikkeita.

#### **KUVIEN KATSELU**

Kun haluat katsella valokuviasi, tee jokin seuraavista:

• Kamera-sovelluksessa voit napauttaa viimeisimmän kuvan pikakuvaketta oikeassa alakulmassa päästäksesi kuvagalleriaan.

#### HUOMAA:

• Siirry takaisin Kamera-näkymään painamalla vasemmassa yläkulmassa olevaa kamerakuvaketta tai pyyhkäise oikealle, kunnes kuvanottonäyttö tulee taas näkyviin.

• Pyyhkäise ylös kahdesti aloitusnäytössä > Kuvat 🏋 nähdäksesi kaikki kuvat ja videot.

#### VALOKUVIEN MUOKKAAMINEN JA JAKAMINEN

Kun selaat valokuvia, voit käyttää seuraavia toimintoja:

- Jaa: Napauta jakaaksesi kuviasi eri sovelluksilla.
- Muokkaa: Napauta F muokataksesi kuviasi eri vaihtoehtojen mukaan.
- Tiedot: Napauta 🛈 tarkastellaksesi kuvien tietoja.
- Poista: Napauta 🔟 poistaaksesi kuvat, joita et halua säilyttää.

#### VIDEON KUVAAMINEN

- 1. Napauta 🔎 aloitusnäytössä.
- Sovellus aukeaa oletuksena kamera-tilassa.
- 2. Pyyhkäise sormea vasemmalle vaihtaaksesi video-tilaan.
- Vaihda etu- ja takakameran välillä napauttamalla (O).
- 3. Napauta 😐 aloittaaksesi kuvaamisen.
- 4. Tallennuksen aikana voit tehdä seuraavia:
- Lähennä tai loitonna kuvauskohdetta nipistämällä sormilla näyttöä.
- Pysäytä nauhoitus napauttamalla kohtaa (II). Napauta uudestaan jatkaaksesi kuvaamista.
- Napauta ottaaksesi valokuvan.
- 5. Napauta lopettaaksesi kuvaamisen.

#### **VIDEOIDEN KATSELU**

Voit katsella videoita galleriassa kuvaamisen jälkeen napauttamalla viimeisimmän videon pikakuvaketta oikeassa alakulmassa.

#### VALOKUVIEN KÄYTTÖ

**Kuvat**-sovellus etsii automaattisesti laitteellesi tai muistikortille tallennetut kuvat ja videot. Valitse albumi tai kansio ja toista se diaesityksenä tai valitse kohteet, jotka haluat jakaa muihin sovelluksiin.

#### VALOKUVIEN AVAAMINEN

Pyyhkäise **aloitusnäytössä** ylöspäin kohtaan **Valokuvat** avataksesi sovelluksen. Kuvat-sovellus luokittelee valokuvasi ja videosi tallennuspaikan mukaan ja tallentaa tiedostot kansioihin. Voit katsella kansiossa olevia kuvia tai videoita napauttamalla kansiota.

#### **KUVAN KATSELU**

1. Napauta kansiota Kuvat-sovelluksessa, jos haluat tarkastella siinä olevia kuvia.

2. Napauta kuvaa, niin näet sen koko näytön tilassa. Voit siirtyä seuraavaan tai edelliseen kuvaan pyyhkäisemällä näyttöä vasemmalle tai oikealle.

3. Lähennä kuvaa liikuttamalla kahta sormea kauemmas toisistaan siinä kuvan kohdassa, jota haluat lähentää. Lähennystilassa voit liikkua kuvassa pyyhkäisemällä sormea näytöllä ylös, alas, vasemmalle tai oikealle.

Vinkki: Kuvankatselusovellus tukee kuvan kääntötoimintoa. Napauta käännettyäsi laitetta, ja kuva asettuu automaattisesti näytön mukaan.

#### KUVAN RAJAAMINEN KUVAT-SOVELLUKSESSA

1. Katsellessasi kuvaa napauta 珜 .

- 2. Napauta sitten 🤄 ja valitse kuvasta rajattava osa rajaustyökalun avulla.
- Siirrä rajattua osaa vetämällä sitä rajaustyökalun sisäpuolella.
- Muuta kuvan kokoa vetämällä rajaustyökalun reunaa tai kulmaa.
- 3. Napauta Valmis > Tallenna kopio tallentaaksesi rajatun kuvan.
- Hylkää muutokset painamalla Takaisin-painiketta ja sitten HYLKÄÄ.

# LÄMPÖKAMERAN KÄYTTÄMINEN

Cat S62 Pro -laitteesi sisältää lämpökameran, joka pystyy visualisoimaan ja mittaamaan pintalämpötilojen eroja. Lämpökameraa ohjataan **MyFLIR**-sovelluksella, jonka löydät aloitusnäytöltäsi.

#### HUOMAA:

• Ilmoitettu lämpötila on aina laskettu arvio, eikä sitä saa käsittää tarkaksi mittatulokseksi.

• Lämpötilaan vaikuttaa monia tekijöitä, kuten etäisyys kohteeseen ja kohteen kyky säteillä energiaa lämpösäteilynä (emissiokerroin). Lämpötiloihin voivat vaikuttaa myös päivän ajankohta, sääolosuhteet tai muiden lähellä olevien kohteiden heijastukset.

#### LÄMPÖKAMERAN AVAAMINEN

• Avaa sovellus napauttamalla **MyFLIR**-kuvaketta 😢. Oletuksena tämä on aloitusnäytöllä.

Sulje kamera painamalla Takaisin- tai Aloitusnäyttö-painiketta.

#### VALOKUVAN OTTAMINEN

Oletuksena MyFLIR-sovellus on valokuvatilassa. Muutoin napauta kohtaa <sup>1000</sup> ja valitse <sup>100</sup> vaihtaaksesi kuvatilaan.

2. Koosta valokuva kuvausnäytössä.

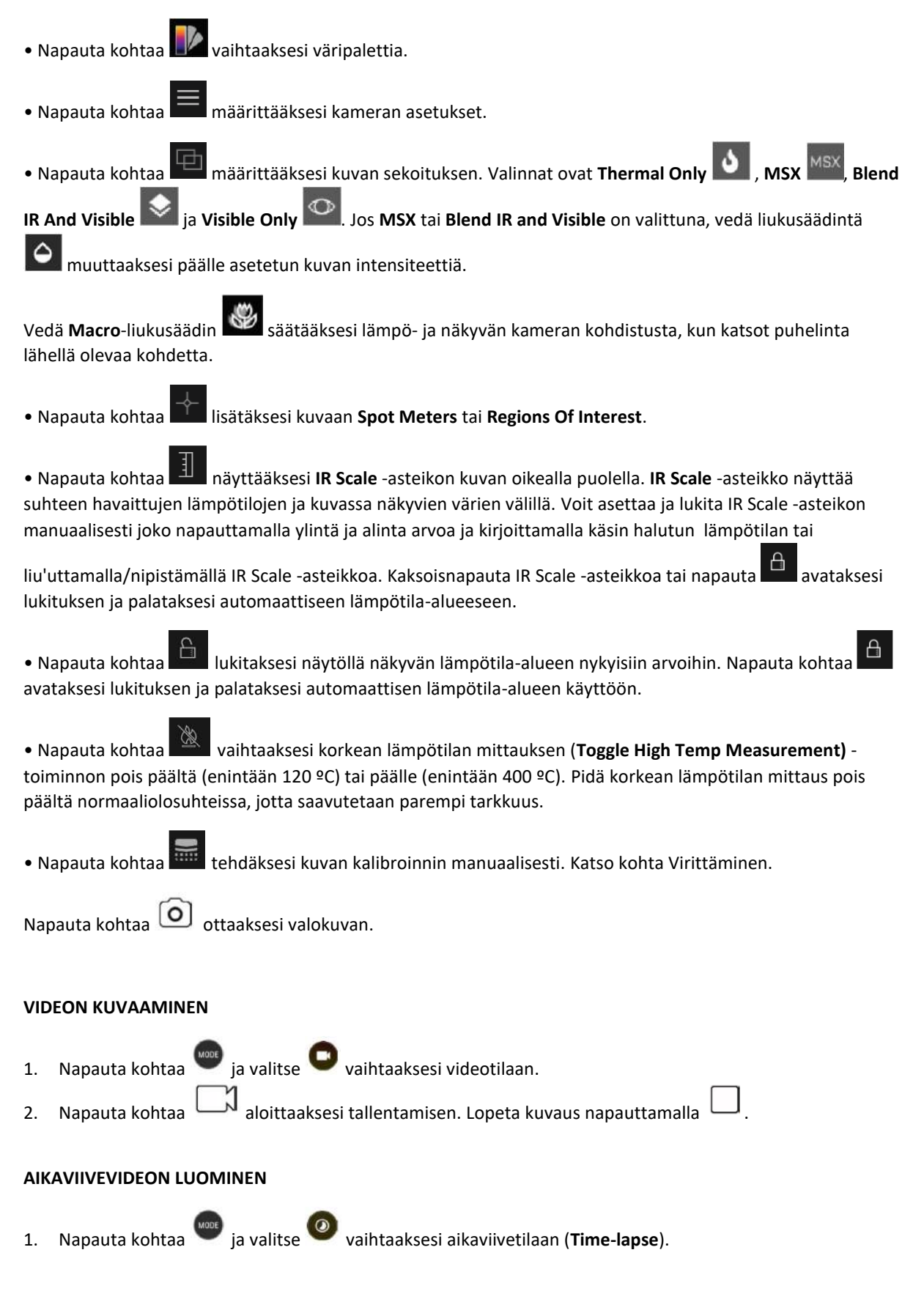

- 2. Napauta kohtaa 🥙 avataksesi aikaviiveen asetusvalikon. Määritä tarvittaessa asetukset.
- 3. Napauta kohtaa 🥙 aloittaaksesi kuvaamisen. Lopeta kuvaaminen napauttamalla kohtaa

#### TALLENNETTUJEN KUVIEN JA VIDEOIDEN KATSELU

Avaa viimeisin otettu valokuva tai video napauttamalla pikkukuvaa näytön oikeassa alakulmassa.

- Napauta kohtaa
- Voit tarkastella edellistä tai seuraavaa tiedostoa pyyhkäisemällä vasemmalle/oikealle.
- Toista video napauttamalla kohtaa 🖤

• Napauta kohtaa muokataksesi valokuvaa. Voit lisätä, poistaa tai muuttaa **Spot Meters**- tai **Regions of Interest** -asetuksia, voit säätää kuvansekoituksen valintoja tai voit vaihtaa väripalettia. Kun kaikki on valmista,

napauta kohtaa 📕 tallentaaksesi muutokset.

• Napauta kohtaa 🏷 jakaaksesi valitun tiedoston erilaisilla laitteessasi käytettävissä olevilla sovelluksilla.

Napauta kohtaa 📕 poistaaksesi valitun tiedoston. Napauta OK vahvistaaksesi poiston.

• Napauta kohtaa katsellaksesi tietoja tallennetusta tiedosta, kuten päivä, aika, väripaletti, lämpötila, emissiokerroin ja sijainti (jos sijainnin tallennus (Save Location) -asetus on käytössä).

• Napauta kohtaa 🕒 luodaksesi PDF-raportin valitusta kuvasta.

#### VIRITTÄMINEN

Kamerassa on mekaaninen suljin, joka aktivoituu säännöllisesti. Sen avulla lämpökamera voi suorittaa kalibroinnin tai kuvan päivityksen. Kun suljin aktivoituu, kuva jähmettyy lyhyeksi ajaksi. Voit myös käynnistää

tämän manuaalisesti napauttamalla kohtaa

Sulkimen tarkoituksena on mahdollistaa kameralle parempien kuvien ottaminen. Cat S62 Pro suorittaa viritysoperaation automaattisesti säännöllisin väliajoin. Huomaa, että kun Spot Meter on käytössä, viritys tapahtuu useammin.

#### LÄMPÖTILAN MITTAAMINEN PISTEMITTAUKSELLA

Käytä pistemittaria (Spot Meter) mitataksesi pintalämpötiloja joko tallennetusta lämpökuvasta tai kameran live-syötteestä

1. Napauta kohtaa 🛄 ja sitten samaa kuvaketta uudelleen alapuolelle tulevasta alavalikosta.

2. Pistemittari tulee näkyviin näytölle ja antaa lämpötilalukeman.

Voit siirtää pistemittarin toiseen kohtaan napauttamalla ja vetämällä. Voit lisätä enintään kolme pistemittaria.

Poista pistemittari napauttamalla ja pitämällä sitä painettuna.

#### AIEMMIN TALLENNETUSTA KUVASTA:

1. Kun katselet aiemmin tallennettua kuvaa, napauta **Spot Meter** -kuvaketta ja sitten samaa kuvaketta uudelleen alavalikosta.

2. Pistemittari tulee näytölle Napauta ja vedä se haluttuun kohtaan.

Voit lisätä enintään kolme **Spot Meters** -pistemittaria. Poista pistemittari napauttamalla ja pitämällä sitä painettuna.

#### HUOMAA:

Vaihtaaksesi Celsius- ja Farenheit-asteiden välillä live-lämpökamerasyötteessä, valitse **Menu > Settings** ja liu'uta sitten **Temperature Unit** -kytkintä.

#### **VÄRIPALETTIEN VAIHTAMINEN**

Voit valita eri visualisointeja eri lämpötiloille valitsemalla väripaletin kuvakkeen wittemasta.

#### LISÄOHJEITA

Saadaksesi lisäohjeita ja opastusta **MyFLIR**-sovelluksen käytöstä katso sovelluksen ohjeosiota. Valitse **Menu** > **Settings** ja sitten **Help**.

Saadaksesi paremman hyödyn laitteestasi voit myös katsoa **Tips & Tricks** -vinkkisivua. Valitse **Menu** > **Tips & Tricks**.

#### HUOMAA:

Voit napauttaa ja pitää mitä tahansa päävalikkopalkin tunnistaaksesi sen.

| kuvakkeista | X | 8 | 1 | ✦ | ▣ | = | 1 |
|-------------|---|---|---|---|---|---|---|
|             |   |   |   |   |   |   |   |

# MUSIIKIN KUUNTELEMINEN

Voit siirtää musiikkitiedostoja tietokoneelta Cat<sup>®</sup> S62 Pro -laitteellesi, joten voit kuunnella musiikkia missä tahansa.

#### **MUSIIKIN KOPIOIMINEN LAITTEESEEN**

1. Yhdistä laite tietokoneeseen USB-kaapelilla ja valitse Tiedoston siirtäminen laitteesta.

- 2. Siirry tietokoneella USB-asemaan ja avaa se.
- 3. Luo kansio laitteen juurihakemistoon tai SD-kortille (esim. Musiikki).
- 4. Kopioi musiikki tietokoneesta uuteen kansioon.

5. Odota, kunnes musiikin kopiointi on päättynyt, ja irrota sitten matkapuhelin turvallisesti tietokoneesta tietokoneen käyttöjärjestelmän edellyttämällä tavalla. Irrota USB-kaapeli.

#### YouTube Musicin AVAAMINEN ja MUSIIKIN TOISTAMINEN

• Pyyhkäise aloitusnäytössä ylöspäin ja napauta kohtaan YT Music.

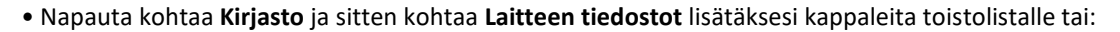

• Napauta oikeassa yläkulmassa olevaa Haku-painiketta hakeaksesi kappaleita verkossa.

# GOOGLE-PALVELUIDEN KÄYTTÄMINEN

Sinun on kirjauduttava Google-tilille käyttääksesi Gmailia, Google-kalenteria ja ladataksesi ja käyttääksesi muita Google-sovelluksia.

#### **GOOGLE-TILIN LUOMINEN**

Jos et halunnut luoda Google-tiliä puhelimen asentamisen aikana, sen luominen on helppoa:

- 1. Pyyhkäise aloitusnäytössä ylöspäin kohtaan Asetukset 🧐 .
- 2. Napauta Tilit > Lisää tili.

3. Napauta **Google** G ja seuraa näytön ohjeita.

#### **GMAILIN KÄYTTÄMINEN**

Saatoit määrittää laitteeseen asennuksen aikana Gmail-tilin. Kun avaat **Gmail**-sovelluksen puhelimessa ensimmäisen kerran, Saapuneet-kansiossa on viestejä tältä tililtä.

#### **GMAILIN AVAAMINEN**

Pyyhkäise aloitusnäytössä ylöspäin kohtaan Gmail M.

#### TILIEN VÄLILLÄ VAIHTAMINEN

Napauta tilin valintaruutua näytön oikeassa yläkulmassa. Valitse sitten tili, jota haluat tarkastella.

#### SÄHKÖPOSTIVIESTIN LUOMINEN JA LÄHETTÄMINEN

- 1. Napauta Saapuneet-näytössä ( 👎 ).
- 2. Anna vastaanottajan sähköpostiosoite Vastaanottaja-kenttään.
- Jos lähetät sähköpostin useille vastaanottajille, erota sähköpostiosoitteet välilyönneillä.
- Jos haluat lähettää kopion tai piilokopion muille vastaanottajille, napauta V näyttääksesi Cc/Bcc-kentät.
- 3. Lisää sähköpostin aihe ja kirjoita viesti.
- Jos haluat liittää kuvan, napauta > Liitä tiedosto valitaksesi tiedoston.
- 4. Lähetä napauttamalla 🏲

# SÄHKÖPOSTIVIESTIIN VASTAAMINEN JA VIESTIN LÄHETTÄMINEN EDELLEEN

- 1. Valitse sähköposti Saapuneet-näytössä.
- 2. Napauta vastataksesi tai napauta valitaksesi Vastaa kaikille tai Lähetä edelleen.

### **GMAILIN ASETUSTEN MUKAUTTAMINEN**

- 3. Napauta => Asetukset Gmailin aloitusnäkymässä.
- 4. Valitse Yleiset asetukset tai sähköpostitili.
- 5. Napauta asetusta ja muuta sitä tarpeen mukaan.

# GOOGLE PLAY STOREN KÄYTTÖ

Lataa ja asenna sovelluksia ja pelejä Play Storesta.

#### **GOOGLE PLAY STOREN AVAAMINEN**

Pyyhkäise aloitusnäytössä ylöspäin kohtaan Play Store.

#### SOVELLUSTEN HAKEMINEN

Voit hakea sovelluksia Play Storen aloitusnäytössä seuraavasti:

- Luetteloi sovellukset kategorian mukaan: Napauta kategoriaa ja selaa.
- Käytä hakua: Syötä hakusanat kenttään.
- Näytä asennetut sovellukset napauttamalla => Omat sovellukset ja pelit.

#### SOVELLUKSEN ASENTAMINEN

- 1. Pyyhkäise aloitusnäytössä ylöspäin kohtaan Play Store.
- 2. Napauta luokkaa ja haluamaasi kohdetta, niin näet siitä lisätietoja.
- 3. Voit asentaa kohteen napauttamalla Asenna.

#### **HUOMAA:**

Voit tarkistaa latauksen edistymisen avaamalla ilmoituspaneelin.

### SOVELLUKSEN ASENNUKSEN POISTAMINEN

- 1. Napauta **Play Storen** aloitusnäytöllä kohtaa **= > Omat sovellukset ja pelit**.
- 2. Valitse välilehti ASENNETUT.
- 3. Valitse sovellus, jonka haluat poistaa, ja napauta Poista asennus.

4. Napauta **OK** poistaaksesi sovelluksen laitteestasi.

HUOMAA:

Voit hallita sovelluksia myös valitsemalla puhelimessa **Asetukset > Sovellukset ja ilmoitukset**. Sovelluksia voi myös poistaa suoraan **Sovelluskansiosta** pitämällä sovellusta painettuna ja vetämällä sen kohtaan **Poista**.

# TIETOJEN SYNKRONOINTI

Jotkin sovellukset (esim. Gmail ja Kalenteri) Cat<sup>®</sup> S62 Pro -puhelimessa antavat pääsyn tietoihin, joita voit lisätä, katsella tai muokata muilla laitteilla. Jos lisäät, muutat tai poistat tietoja jossakin näistä sovelluksista muilla laitteilla, päivitetyt tiedot näkyvät myös matkapuhelimessasi.

Tämä on mahdollista langattomalla yhteydellä tapahtuvalla tietojen synkronoinnilla. Synkronointi tapahtuu taustalla, eikä se häiritse laitteen käyttöä. Kun laitetta synkronoidaan, tietojen synkronointikuvake näkyy ilmoituspalkissa.

#### TILIEN HALLINTA

Laitteellasi olevat yhteystiedot, sähköpostit ja muut tiedot voidaan synkronoida useiden Google-tilien tai muiden tilien kanssa riippuen matkapuhelimeesi asennetuista sovelluksista.

Lisäämällä esimerkiksi henkilökohtaisen Google-tilisi varmistat, että henkilökohtainen sähköpostisi, yhteystietosi ja kalenterimerkintäsi ovat aina saatavilla. Voit myös lisätä työtilisi, jolloin työhön liittyvät sähköpostiviestit, yhteystiedot ja kalenterimerkinnät pidetään erillään.

#### TILIN LISÄÄMINEN

1. Pyyhkäise aloitusnäytössä ylöspäin kohtaan Asetukset.

2. Napauta **Tilit**. Näet näytöllä voimassa olevat synkronointiasetuksesi ja luettelon tileistä, joita käytetään vastaavissa sovelluksissa.

#### HUOMAA:

• Joissakin tapauksissa tarvittavat tilitiedot on pyydettävä verkko-operaattorin tukipalvelusta. Saatat esimerkiksi tarvita tilisi verkkotunnuksen tai palvelimen osoitteen.

3. Napauta + Lisää tili.

4. Napauta lisättävän tilin tyyppiä.

5. Anna tilisi pakolliset ja valinnaiset tiedot noudattamalla näyttöön tulevia ohjeita. Useimmat tilit vaativat käyttäjänimen ja salasanan. Tarvittavat tiedot vaihtelevat tilin tyypin ja yhdistettävän palvelun määritysten mukaan.

6. Kun olet valmis, tili lisätään Tilit-asetusnäytön luetteloon.

### **TILIN POISTAMINEN**

Voit poistaa laitteestasi tilin ja kaikki siihen liittyvät tiedot, kuten sähköpostiviestit, yhteystiedot ja asetukset jne. Joitain tilejä ei kuitenkaan voida poistaa, kuten ensimmäistä tiliä, johon kirjauduit laitteellasi. Jos yrität poistaa tiettyjä tilejä, ota huomioon, että kaikki tiliin liittyvät henkilökohtaiset tiedot poistetaan.

1. Napauta Tilit -asetusnäytössä poistettavaa tiliä.

2. Napauta POISTA TILI ja napauta sitä sitten uudestaan, kun laite pyytää vahvistusta.

#### TILIN SYNKRONOINNIN MUKAUTTAMINEN

Taustatietojen käyttö- ja synkronointiasetukset voidaan määrittää kaikille laitteeseen asennetuille sovelluksille. Voit myös määrittää, minkä tyyppisiä tietoja kustakin tilistä synkronoidaan. Jotkin sovellukset, kuten Yhteystiedot ja Gmail, voivat synkronoida tietoja useista sovelluksista.

Joidenkin tilien synkronointi on kaksisuuntainen, jolloin laitteella oleviin tietoihin tehdyt muutokset synkronoidaan tilin verkossa oleviin tietoihin. Jotkin tilit tukevat vain yksisuuntaista synkronointia, jolloin matkapuhelimessa olevat tiedot ovat Vain luku -tietoja.

#### TILIN SYNKRONOINTIASETUSTEN MUUTTAMINEN

1. Napauta tiliä Tilit-asetusnäytössä.

2. Napauta **Tilin synkronointi** -valintaa. Tiedot ja synkronointinäyttö avautuvat ja näkyviin tulee luettelo tietotyypeistä, joita tili voi synkronoida.

3. Ota käyttöön haluamiesi kohteiden synkronointi:

• Pyyhkäise niitä vastaava datakytkin oikealle 🥄

• Voit poistaa automaattisen synkronoinnin käytöstä pyyhkäisemällä vastaavan datakytkimen vasemmalle

# MUIDEN SOVELLUSTEN KÄYTTÄMINEN

### **KALENTERIN KÄYTTÄMINEN**

Käytä **Kalenteri**-sovellusta tapahtumien, kokousten ja tapaamisten luomiseen ja hallintaan. Synkronointiasetuksista riippuen laitteen kalenteri on synkronoitu myös muilla laitteillasi oleviin kalentereihin.

#### **KALENTERIN AVAAMINEN**

Pyyhkäise **aloitusnäytössä** ylöspäin kohtaan **Kalenteri** avataksesi sovelluksen. Napauta näyttääksesi erilaisia näyttö- ja asetusvaihtoehtoja.

#### **TAPAHTUMAN LUOMINEN**

- 1. Napauta missä tahansa kalenterinäkymässä kohtaa 🕇 > Tapahtuma aloittaaksesi tapahtuman luomisen.
- 2. Syötä tapahtuman otsikko, sijainti tai yhteystiedot.
- Jos tapahtumalla on alkamis- ja päättymisaika, valitse asianmukaiset päivämäärät ja ajat.
- Jos kyseessä on erikoistapahtuma, kuten syntymäpäivä tai koko päivän kestävä tapahtuma, pyyhkäise Koko

päivä -kytkin oikealle

- 3. Aseta tapahtuman muistutusaika, kutsu ihmisiä, valitse väri ja lisää muistiinpanoja tai liitteitä.
- 4. Kun olet täyttänyt kaikki tiedot ja määrittänyt asetukset, napauta Tallenna.

### TAPAHTUMAMUISTUTUKSEN ASETTAMINEN

- 1. Napauta tapahtumaa missä tahansa kalenterinäkymässä nähdäksesi sen tiedot.
- 2. Napauta aloittaaksesi tapahtuman muokkauksen.
- 3. Napauta Lisää muistutus lisätäksesi tapahtumalle muistutuksen.
- 4. Napauta Tallenna tallentaaksesi muistutuksen.

# HÄLYTYKSEN KÄYTTÄMINEN

Voit asettaa uuden hälytyksen tai muokata olemassa olevaa hälytystä.

### HÄLYTYS-SOVELLUKSEN AVAAMINEN

Pyyhkäise aloitusnäytössä ylöspäin kohtaan Kello 🎽 käyttääksesi laitteen hälytystoimintoa.

### HÄLYTYKSEN LISÄÄMINEN

- 1. Napauta hälytysluettelonäytöllä kohtaa <sup>+</sup> lisätäksesi hälytyksen.
- 2. Aseta hälytys seuraavasti:
- Aseta tunnit ja minuutit valitsimesta ja napauta sitten OK.
- Aseta toistettavuus napauttamalla **Toista**-valintaruutua. Voit valita useita vaihtoehtoja.
- Aseta soittoääni napauttamalla 두 ja valitsemalla sitten sopivan vaihtoehdon.
- Napauta Värinä-valintaruutua, jos haluat, että laite värisee hälytysäänen soidessa.
- Lisää hälytysotsikko valitsemalla Otsikko. Anna otsikko ja valitse sitten OK.

#### HUOMAA:

• Oletusarvoisesti hälytys aktivoidaan automaattisesti.

#### LASKIN

Cat<sup>®</sup> S62 Pro on varustettu laskimella, jossa on tavallinen ja edistynyt tila.

#### LASKIMEN AVAAMINEN

- 1. Pyyhkäise aloitusnäytössä ylöspäin kohtaan Laskin 🔮 avataksesi sovelluksen.
- 2. Siirry edistyneeseen laskintilaan pyyhkäisemällä vasemmalle tai kääntämällä laite vaaka-asentoon.

# LAITTEEN HALLINTA

Määritä laite pyyhkäisemällä aloitusnäytöstä ylöspäin kohtaan Asetukset.

### PÄIVÄMÄÄRÄN JA KELLONAJAN ASETTAMINEN

Kun käynnistät laitteen ensimmäistä kertaa, voit valita päivämäärän ja kellonajan automaattisen päivityksen käyttäen verkkosi antamaa aikaa.

#### HUOMAA:

Et voi asettaa päivämäärää, aikaa ja aikavyöhykettä manuaalisesti, jos käytössä on automaattinen vaihtoehto.

Jos haluat muuttaa päivämäärää ja aikaa manuaalisesti, toimi seuraavasti:

1. Napauta Asetukset-näkymässä Järjestelmä > Päivämäärä ja aika.

2. Napauta **Automaattinen päivämäärä ja aika** ja valitse **Pois käytöstä**. Pyyhkäise **Pois** Automaattinen aikavyöhyke -kytkimet vasemmalle poistaaksesi toiminnot käytöstä.

3. Napauta Aseta päivämäärä ja valitse haluamasi päivämäärä. Napauta sitten OK.

4. Napauta **Aseta aika**. Napauta kellonajan asetusnäytössä tunti- tai minuuttikenttää ja aseta aika liikuttamalla osoitinta ylös tai alas. Kun olet määrittänyt asetukset, valitse **OK**.

5. Napauta Valitse aikavyöhyke -asetusta ja valitse sitten haluttu aikavyöhyke luettelosta.

6. Ota käyttöön tai poista käytöstä Käytä 24-tuntista kelloa -toiminto vaihtaaksesi 24 tunnin ja 12 tunnin kellon välillä.

# NÄYTÖN ASETUKSET

### NÄYTÖN KIRKKAUDEN SÄÄTÄMINEN

1. Valitse asetusnäytössä Näyttö > Kirkkaustaso.

2. Voit tummentaa näyttöä vetämällä liukusäädintä vasemmalle tai lisätä kirkkautta vetämällä liukusäädintä oikealle.

3. Kun nostat sormen pois liukusäätimeltä, asetus tallennetaan automaattisesti.

Vinkki: Pyyhkäise Sopeutuva kirkkaus -kytkin oikealle ottaaksesi käyttöön laitteen näytön automaattisen kirkkauden säädön ympäristön valoisuuden mukaan.

#### NÄYTÖN AUTOMAATTINEN KIERTO

Jos haluat mahdollistaa näytön kierron, kun käännät laitetta vaakasuorasta pystysuoraan ja toisinpäin, napauta

Lisäasetukset ja vedä Automaattinen kierto -kytkin oikealle 🥄 .

## NÄYTÖN SAMMUTTAMISAJAN SÄÄTÄMINEN

Jos laite on käyttämättömänä tietyn ajan, näyttö sammuu virran säästämiseksi. Aseta lyhyempi tai pidempi käyttämättömyysaika:

#### 1. Valitse asetusnäytössä Näyttö > Lisäasetukset > Lepotila.

2. Valitse, miten kauan haluat näytön olevan päällä ennen sammumista.

# SOITTOÄÄNEN ASETTAMINEN

# ÄÄNETTÖMÄN TILAN OTTAMINEN KÄYTTÖÖN

• Paina Äänenvoimakkuus-painiketta, kunnes äänenvoimakkuuden säätöpaneeli tulee näytölle. Napauta

ensimmäistä kuvaketta valitaksesi

• Tällöin kaikki äänet vaimennetaan mediaa ja hälytyksiä lukuun ottamatta.

# SOITTOÄÄNEN VOIMAKKUUDEN SÄÄTÄMINEN

Voit säätää soittoäänen voimakkuutta Aloitusnäytössä tai missä tahansa sovelluksessa (paitsi puhelun aikana tai musiikkia tai videota toistettaessa). Säädä soittoäänen voimakkuus valitsemallesi tasolle painamalla Äänenvoimakkuuden lisäys/vähennys -näppäimiä. Voit säätää soittoäänen voimakkuutta myös Asetuksetnäytössä.

- 1. Napauta asetus näytössä kohtaa Äänet.
- 2. Vedä liukukytkintä kohdassa Soiton äänenvoimakkuus säätääksesi äänen tasoa.

### SOITTOÄÄNEN MUUTTAMINEN

- 1. Napauta asetus näytössä kohtaa Äänet.
- 2. Napauta Puhelimen soittoääni.
- 3. Valitse haluamasi soittoääni. Voit kuunnella soittoääntä valitsemalla sen.
- 4. Napauta **OK**.

### VÄRINÄN KÄYTTÖ SAAPUVISSA PUHELUISSA

Napauta asetus näytössä kohtaa Äänet > Lisäasetukset. Vedä sitten Värinä myös puheluille -kytkin oikealle

# PUHELINPALVELUJEN ASETTAMINEN

### VERKKOVIERAILUN OTTAMINEN KÄYTTÖÖN

1. Napauta Asetukset-näytössä Verkko ja Internet > Mobiiliverkko.

2. Vedä Dataverkkovierailukytkin oikealle .

#### HUOMAA:

• Muista, että datapalvelujen käyttö verkkovierailun aikana voi aiheuttaa huomattavia lisämaksuja. Tarkista verkko-operaattoriltasi tiedot dataverkkovierailumaksuista.

### DATAPALVELUN POISTAMINEN KÄYTÖSTÄ

1. Napauta Asetukset-näytössä Verkko ja Internet > Mobiiliverkko.

2. Vedä Mobiilidatakytkin vasemmalle 🏴 .

# NFC-TOIMINNON KÄYTTÄMINEN

NFC mahdollistaa tiedonsiirron kahden NFC-yhteensopivan laitteen välillä, kun laitteet koskettavat toisiaan tai ovat enintään muutaman senttimetrin päässä toisistaan.

### NFC-TOIMINNON AKTIVOINTI

- 1. Napauta Asetukset-näytössä Liitetyt laitteet.
- 2. Vedä NFC-kytkin oikealle 🥄
- 3. Android<sup>™</sup> Beam -toiminto käynnistyy myös automaattisesti.

# SISÄLLÖN LÄHETTÄMINEN NFC:N KAUTTA

- 1. Ota käyttöön NFC- ja Android Beam -toiminnot.
- 2. Avaa sisältö, jonka haluat jakaa (voit jakaa verkkosisältöä, YouTube-videoita, yhteystietoja ja paljon muuta)

3. Aseta laitteiden taustat vastakkain ja kun laite kehottaa napauttamaan näyttöä Beamin käynnistämiseksi, tee niin.

# LAITTEEN SUOJAUS

### SIM-KORTIN PIN-KOODIN KÄYTTÄMINEN

1. Napauta Asetukset-näytössä Turvallisuus ja sijainti > Lisäasetukset > SIM-kortin lukitus.

2. Vedä Lukitse SIM-kortti -kytkin oikealle.

3. Syötä SIM-kortin PIN-koodi ja napauta **OK**. Voit vaihtaa SIM-kortin PIN-koodin milloin tahansa napauttamalla Vaihda SIM-kortin PIN.

#### HUOMAA:

Voit milloin tahansa soittaa hätänumeroihin laitteellasi.

## LAITTEEN SUOJAUS NÄYTTÖLUKON AVULLA

Voit käyttää näyttölukkoa suojataksesi Cat® S62 Pro:ssa olevat tiedot.

- 1. Napauta Asetukset-näytössä Turvallisuus ja sijainti > Näytön lukitus.
- 2. Valitse jokin seuraavista vaihtoehdoista.
- Pyyhkäisy: Vapauta puhelimen lukitus pyyhkäisemällä lukkokuvaketta ylös.
- Kuvio: Avaa puhelimen lukitus antamalla oikea kuviokoodi.
- PIN-koodi: Syötä PIN-koodi puhelimen lukituksen avaamiseksi.
- Salasana: Syötä salasana puhelimen lukituksen avaamiseksi.

3. Suorita asetukset loppuun noudattamalla valitsemasi menetelmän näytössä näkyviä ohjeita.

# SOVELLUSTEN HALLINTA

# ASENNETTUJEN SOVELLUSTEN TARKASTELU

- 1. Napauta Asetukset-näytöstä Sovellukset ja ilmoitukset.
- 2. Tee sovellusten luettelossa jokin seuraavista:
- Napauta sovellusta, jonka tietoja haluat katsella.
- Napauta Ilmoitukset määrittääksesi ilmoitusasetukset.
- Napauta Lisäasetukset > Sovellusten oikeudet määrittääksesi, mitä tietoja sovellus voi käyttää.
- Napauta Lisäasetukset > Oletussovellukset asettaaksesi tai poistaaksesi oletussovelluksia.
- Napauta Lisäasetukset > Hätähälytykset muuttaaksesi hätähälytysasetuksia.

• Napauta Lisäasetukset > Sovellusten erityisoikeudet määrittääksesi, mitkä sovellukset voivat käyttää tässä lueteltuja erityisominaisuuksia.

# LAITTEEN NOLLAUS

#### **OMIEN ASETUSTEN VARMUUSKOPIOINTI**

Voit varmuuskopioida matkapuhelimesi asetukset Google-palvelimiin Google-tililläsi. Jos vaihdat laitetta, varmuuskopioimasi asetukset tallennetaan uuteen puhelimeesi, kun kirjaudut ensimmäistä kertaa Google-tiliisi.

- 1. Napauta Asetukset-näkymässä Järjestelmä > Varmuuskopiointi.
- 2. Vedä Varmuuskopioi Google Driveen -kytkin oikealle

#### **TEHDASASETUSTEN PALAUTUS**

Jos palautat puhelimesi tehdasasetukset, asetukset palautuvat tehtaalla määritellyiksi. Kaikki laitteen muistiin tallennetut henkilökohtaiset tiedot poistetaan, mukaan lukien tilitiedot, järjestelmä- ja sovellusasetukset sekä kaikki ladatut sovellukset.

Puhelimen tehdasasetusten palauttaminen ei poista ladattuja järjestelmäohjelmiston päivityksiä tai microSDkortilla olevia tiedostoja, kuten musiikkia ja kuvia.

# 1. Napauta Asetukset-näytössä Järjestelmä > Lisäasetukset > Palauta asetukset > Poista kaikki tiedot (tehdasasetukset).

2. Napauta kehotettaessa **NOLLAA PUHELIN** ja sitten **POISTA KAIKKI**. Laite palautetaan alkuperäisiin tehdasasetuksiin, ja se käynnistyy uudelleen.

# LIITE TOIMINTALÄMPÖTILA

Pidä ympäristön lämpötila 0–40 °C:n alueella laitteen latauksen aikana. Pidä ympäristön lämpötila -25–50 °C:n alueella, kun käytät laitetta akkuvirralla. Käytä suojakäsineitä, kun käytät laitetta 0–45 °C:n alueen ulkopuolella.

### LATURIN ULOSTULO

• Laturin teho on 5.0V/3.0A, 9.0V/2.0A

# **E-ETIKETIN NÄYTTÄMINEN**

Katso matkapuhelimen säännöstenmukaisuustiedot seuraavasti:

- 1. Napauta Aloitusnäytöstä > Asetukset.
- 2. Valitse asetusnäytössä kohta Tietoja puhelimesta > Säännöstenmukaisuustiedot.

# **KUULOVAURION ESTÄMINEN**

Estä mahdollinen kuulovaurio välttämällä kuuntelemista suurella äänenvoimakkuudella pitkiä aikoja.

### HÄTÄPUHELU

Voit käyttää laitetta hätäpuheluihin palvelualueella. Yhteyttä ei voida kuitenkaan taata kaikissa olosuhteissa. Sinun ei tule luottaa pelkästään tähän laitteeseen välttämättömässä viestinnässä.

### **CE SAR -VAATIMUSTENMUKAISUUS**

Tämä laite täyttää EU-vaatimukset (1999/519/EY) koskien yleisön terveyden suojelua rajoittamalla sähkömagneettisille kentille altistumista.

Rajat ovat osa laajoja suosituksia, jotka koskevat yleisön suojelua. Nämä suositukset on kehitetty ja ne on tarkistettu riippumattomien tieteellisten organisaatioiden toimesta käyttäen tieteellisten tutkimusten säännöllisiä ja perusteellisia arviointeja. Euroopan neuvoston matkapuhelimille suosittelemien rajojen mittausyksikkö on SAR (Specific Absorption Rate, ominaisabsorptionopeus), ja SAR-raja on 2,0 W/kg per 10 g kudosta. Se täyttää kansainvälisen säteilysuojatoimikunnan (International Commission on Non-Ionizing Radiation Protection, ICNIRP) vaatimukset.

Tämä laite on testattu vartalolla kannettavaan käyttöön ja se täyttää ICNIRP-suojausohjeet ja eurooppalaisen standardin EN 62209-2-vaatimukset laitteelle tarkoitetuilla tarvikkeilla varustettuna. Muiden metallia sisältävien tarvikkeiden käyttö ei takaa ICNIRP-altistumisohjeiden noudattamista.

SAR mitataan, kun laite on 5 mm:n etäisyydellä vartalosta ja laitteen lähettäessä suurimmalla hyväksytyllä teholla kaikilla laitteen taajuusalueilla.

Tämän puhelimen korkeimmat raportoidut SAR-arvot CE-säännösten mukaisesti on lueteltu alla: Pään SAR: 0,987 W/kg, kehon SAR: 1,597 W/kg, Raajojen SAR: 2,658 W/kg Käytä handsfree-lisävarustetta tai muuta vastaavaa vaihtoehtoa vähentääksesi RF-energialle altistumista, jotta voit pitää laitteen kauempana päästäsi ja vartalostasi. Varmista altistumistasojen säilyminen testatuissa tasoissa tai niiden alapuolella pitämällä tätä laitetta vähintään 5 mm:n etäisyydellä kehostasi. Valitse vyöpidikkeet, kotelot ja muut vastaavat vartalossa kiinni olevat varusteet niin, etteivät ne sisällä metallia, jotta laitteen toiminta vastaa näitä lukuja. Kotelot, joissa on metalliosia, saattavat muuttaa laitteen RF-suorituskykyä, mukaan lukien sen RF-altistumisohjeiden noudattamisen, tavalla, jota ei ole testattu tai sertifioitu. Tällaisten lisävarusteiden käyttöä tulee välttää.

#### Säteilylle altistumisen tasoa voidaan vähentää seuraavasti:

- Käytä matkapuhelinta hyvissä vastaanotto-olosuhteissa vähentääksesi säteilylle altistumisen tasoa (erityisesti maanalaisissa autohalleissa tai juna- ja automatkoilla).
- Käytä handsfree-laitetta.
- Raskaana olevien naisten on pidettävä laite etäällä sikiöstä.
- Käytä laitetta etäällä sukupuolielimistä.

### FCC-SÄÄNNÖKSET

Tämä matkapuhelin täyttää FCC-sääntöjen osan 15. Käyttö on sallittu seuraavilla kahdella ehdolla:

(1) Tämä laite ei saa aiheuttaa haitallisia häiriöitä, ja (2) tämän laitteen tulee sietää kaikkia häiriöitä, mukaan lukien häiriötä, jotka saattavat aiheuttaa ei-toivottua toimintaa.

Tämä matkapuhelin on testattu ja sen on todettu täyttävän luokan B digitaalisen laitteen rajat FCC-sääntöjen osan 15 mukaisesti. Nämä rajat on suunniteltu suojaamaan kohtuullisesti haitallisilta häiriöiltä kotikäytössä. Tämä laite tuottaa, käyttää ja voi säteillä radiotaajuista energiaa ja jos sitä ei asenneta tai käytetä ohjeiden mukaisesti, se voi aiheuttaa häiriöitä radioliikenteelle.

Ei ole kuitenkaan mitään takeita siitä, ettei häiriöitä esiinny tietyssä kokoonpanossa. Jos tämä laite aiheuttaa vahingollista häiriötä radio- tai TV-vastaanottoon, mikä voidaan havaita kytkemällä laite pois päältä ja takaisin päälle, käyttäjää kehotetaan yrittämään häiriöiden poistamista yhdellä tai useammalla seuraavista toimenpiteistä:

- Suuntaa vastaanottoantenni uudestaan tai sijoita se eri paikkaan.
- Sijoita laite ja vastaanotin kauemmaksi toisistaan.
- Liitä laite ja vastaanotin eri virtapiireissä oleviin pistorasioihin.
- Kysy neuvoa jälleenmyyjältä tai kokeneelta radio-/TV-asentajalta.

#### FCC-HUOMAUTUS:

Huomio: Muutokset, joita vastuullinen osapuoli ei ole nimenomaisesti hyväksynyt, voivat mitätöidä käyttäjän oikeuden käyttää laitetta.

#### **RF-altistumistiedot (SAR)**

Tämä matkapuhelin on suunniteltu ja valmistettu siten, ettei se ylitä Yhdysvaltojen Federal Communications Commissionin (FCC:n) asettamia päästörajoja radiotaajuiselle (RF) energialle.

SAR-testauksen aikana laite asetettiin lähettämään suurimmalla hyväksytyllä teholla kaikilla testatuilla taajuusalueilla ja se sijoitettiin siten, että se simuloi RF-altistumista, kun laitetta käytetään suoraan päätä

vasten ja lähellä kehoa 10 mm:n etäisyydellä. Vaikkakin SAR määritetään korkeimmalla hyväksytyllä tehotasolla, laitteen todellinen SAR-taso laitetta käytettäessä voi olla paljon alle enimmäisarvon. Tämä johtuu siitä, että puhelin on suunniteltu toimimaan monilla tehotasoilla, jolloin se käyttää vain tehoa, joka on tarpeen verkkoyhteyden saamiseksi. Mitä lähempänä olet langattoman laitteen tukiaseman antennia, sitä pienempi laitteen lähtöteho yleensä on.

Langattomien laitteiden käyttämä altistumisstandardi on SAR-mittausyksikkö (Specific Absorption Rate, ominaisabsorptionopeus).

FCC:n asettama SAR-raja on 1,6 W/kg.

Tämä matkapuhelin noudattaa ANSI/IEEE C95.1-1992 -standardissa määritettyjä ihmisten SAR- / hallitsemattoman säteilylle altistumisen rajoja ja se on testattu IEEE1528:ssä määritettyjä mittausmenetelmiä ja toimenpiteitä noudattaen. FCC on myöntänyt laiteluvan tälle puhelinmallille ja sen kaikki raportoidut SAR- tasot on arvioitu vastaavan FCC:n RF-altistumisohjeita. Tämän puhelinmallin SAR-tiedot ovat FCC:n rekisterissä, ja ne ovat löydettävissä osoitteesta www.fcc.gov/oet/ea/fccid sen lupaosiosta haulla FCC ID: ZL5S62PROE.

Korkeimmat raportoidut SAR-arvot FCC:n puhelinsäännösten mukaisesti on lueteltu alla:

Pään SAR: 0,87 W/kg

Kehon SAR: 1,10 W/kg

Langattoman reitittimen SAR: 1,19 W/kg

Vaikka eri puhelimien ja asentojen SAR-tasojen välillä voi olla eroavuuksia, ne kaikki täyttävät viranomaisvaatimukset.

SAR-vaatimustenmukaisuus käyttöön vartalolla kannettuna perustuu 10 mm:n etäisyyteen yksikön ja vartalon välillä. Pidä laitetta vähintään 10 mm:n päässä kehostasi varmistaaksesi vaatimustenmukaisen tai ilmoitettua matalamman RF-altistumistason. Vartalolla kannettuna käyttäessä käytä vyöpidikkeitä tai koteloita, joissa ei ole metalliosia, säilyttääksesi 10 mm etäisyyden laitteen ja vartalosi välillä.

RF-altistumisen vaatimustenmukaisuutta millään vartalolla kannettavalla lisälaitteella, joka sisältää metallia, ei ole testattu tai sertifioitu, ja tällaisten lisävarusteiden käyttöä tulee välttää.

### TIETOJA HÄVITTÄMISESTÄ JA KIERRÄTYKSESTÄ

Tämä symboli laitteessa (ja kaikissa mukana toimitettavissa akuissa) osoittaa, ettei niitä saa hävittää tavallisena kotitalousjätteenä. Älä hävitä laitetta tai akkuja lajittelemattomana yhdyskuntajätteenä. Laite (ja kaikki akut) on toimitettava valtuutettuun kierrätyspisteeseen kierrätystä tai asianmukaista hävitystä varten niiden käyttöiän päätyttyä.

Tarkempia tietoja laitteen kierrätyksestä ja akuista voi saada paikallisilta viranomaisilta, jätehuoltopalvelusta tai myymälästä, josta laite ostettiin.

Tätä laitetta koskee Euroopan unionin sähkö- ja elektroniikkalaiteromun hävittämistä koskeva direktiivi (Waste from Electrical and Electronic Equipment, WEEE). Syy WEEE-osien ja akkujen erottamiselle muusta jätteestä on se, että näin voidaan minimoida niissä olevien vaarallisten aineiden mahdolliset ympäristövaikutukset ihmisten terveydelle.

### VAARALLISTEN AINEIDEN VÄHENTÄMINEN

Tämä laite täyttää EU:n rekisteröintiä, arviointia, valtuutusta ja rajoitusta koskevat vaatimukset kemikaaleille (REACH) (Euroopan parlamentin ja neuvoston säännös 1907/2006/EC) ja EU:n vaarallisten aineiden (RoHS) rajoitukset.

Direktiivi (Euroopan parlamentin ja neuvoston direktiivi 2011/65/EU (RohS) ja sen muutosdirektiivi (EU) 2015/863). Verkkosivustolla on suositeltavaa käydä säännöllisesti ajantasaisten tietojen saamiseksi.

### **EU-SÄÄNNÖSTEN NOUDATTAMINEN**

Valmistaja vakuuttaa täten, että tämä laite täyttää olennaiset vaatimukset ja muut relevantit määräykset, jotka löytyvät

direktiivistä 2014/53/EU. Vaatimustenmukaisuusvakuutus on verkossa osoitteessa www.catphones.com/support/.

#### **EU-VAATIMUSTENMUKAISUUSLAUSUNTO**

Tämä laite on rajoitettu vain sisäkäyttöön, kun se toimii 5 150 – 5 350 MHz:n taajuusalueella. Rajoitukset maissa: Belgia (BE), Bulgaria (BG), Tšekki (CZ), Tanska (DK), Saksa (DE), Viro (EE), Irlanti (IE), Kreikka (EL), Espanja (ES), Ranska (FR), Kroatia (HR), Italia (IT), Kypros (CY), Latvia (LV), Liettua (LT), Luxemburg (LU), Unkari (HU), Malta (MT), Alankomaat (NL), Itävalta (AT), Puola (PL), Portugali (PT), Romania (RO), Slovenia (SI), Slovakia (SK), Suomi (FI), Ruotsi (SE), Iso-Britannia (UK), Sveitsi (CH), Norja (NO), Islanti (IS), Liechtenstein (LI) ja Turkki (TR).

3

19

19

-11.33 (dBuA/m at10m)

#### Taajuusalueet Johdettu virta (dB) GSM 900 33 GSM 1800 31 WCDMA B1 24 WCDMA B5 24 WCDMA B8 24 FDD-LTE B1 24 FDD-LTE B3 24 FDD-LTE B5 24 FDD-LTE B7 24 FDD-LTE B8 24 FDD-LTE B20 24 FDD-LTE B28 24 FDD-LTE B38 24 **TDD-LTE B40** 22 BT/EDR 13

#### **SPEKTRI- JA VIRTATAULUKKO**

BLE WLAN 2.4G

WLAN 5G

NFC 13.56MHz

HUOMAA:

Noudata laitteen käyttöpaikan kansallisia ja paikallisia määräyksiä. Tämän laitteen käyttö voi olla rajoitettua joissakin tai kaikissa Euroopan unionin (EU) jäsenvaltioissa.

Jotkin taajuusalueet eivät ehkä ole käytettävissä kaikissa maissa tai kaikilla alueilla. Lisätietoja saat paikalliselta operaattorilta.

Suurin radiolaitteen käyttämillä taajuusalueilla lähetetty radiotaajuusteho:

Kaikkien taajuusalueiden enimmäisteho on pienempi kuin yhdenmukaistetussa standardissa määritelty korkein raja-arvo.

Taajuusalueet ja lähetystehon nimellisraja-arvot tälle radiolaitteelle ovat seuraavat:

| Käyttöjärjestelmä  | Android 10                                                     |  |  |  |
|--------------------|----------------------------------------------------------------|--|--|--|
| Prosessori         | SD660-3                                                        |  |  |  |
| Muisti             | Sisäinen muisti: 128 Gt EMMC / 6 Gt LPDDR4X SDRAM              |  |  |  |
|                    | • Ulkoinen muisti: SDXC, Class 10 / ultranopea / enint. 256 Gt |  |  |  |
| Matkapuhelinverkko | LTE: 1/2/3/4/5/7/8/20/2838/40                                  |  |  |  |
|                    | WCDMA: 1/2/4/5/8                                               |  |  |  |
|                    | GSM: 850 / 900 / 1800 / 1900                                   |  |  |  |
| Näyttö             | Koko 5,65" HD+, märkä sormi- ja käsinetuella                   |  |  |  |
| Kamera             | • Takakamera: 12 MP Dual Cell PDAF Single LED Flash            |  |  |  |
|                    | • Etukamera: 8 MP                                              |  |  |  |
| Anturit            | Ympäristön valaistus                                           |  |  |  |
|                    | • Kiihtyvyysmittari                                            |  |  |  |
|                    | • Gyroscope                                                    |  |  |  |
|                    | • Kompassi                                                     |  |  |  |
|                    | • Etäisyys                                                     |  |  |  |
| Yhteydet           | • Bluetooth: 5.0                                               |  |  |  |
|                    | • USB: USB 2.0                                                 |  |  |  |
|                    | • Wi-Fi 802.11 a/b/g/n/ac                                      |  |  |  |
|                    | GPS, aGPS, GLONASS, Gaileo, EGNOS, SBAS                        |  |  |  |
|                    | • NFC                                                          |  |  |  |
|                    | • SIM-tyyppi: Nano-SIM                                         |  |  |  |
| Akku               | 4 000 mAH                                                      |  |  |  |
| Muut               | Kotelointiluokka: IP68                                         |  |  |  |
|                    | Putoamiskesto: 1,8 m                                           |  |  |  |
|                    | Vedenkestävä: 1,5 m syvyys korkeintaan 35 minuutin ajan        |  |  |  |
|                    | Ohjelmoitava näppäin PTT-tilassa                               |  |  |  |
| Mitat              | 158.5 X 76.65 X 11.97mm                                        |  |  |  |
| Paino              | 242 g                                                          |  |  |  |

# CAT<sup>®</sup> S62 Pro, TEKNISET TIEDOT

\* Muotoilu ja tekniset tiedot voivat muuttua ilman ennakkoilmoitusta.

# VAATIMUSTENMUKAISUUSVAKUUTUS

#### Valmistaja:

Nimi: Bullitt Mobile Limited

Osoite: One Valpy, Valpy Street, Reading, Berkshire, England RG1 1AR

#### **Radiolaitteet:**

Malli: S62 Pro

Vakuutuksen kohde: Rugged Smart Phone

Radioon liittyvän ohjelmiston versio: LTE\_C0201\_S62Pro

Toimitetut varusteet ja osat: Adapter, Battery, USB cable

Bullitt Mobile Limited ilmoittaa omalla vastuullaan, että edellä kuvattu tuote on sovellettavan Euroopan unionin yhdenmukaistetun lainsäädännön olennaisten vaatimusten mukainen:

#### RE-direktiivi (2014/53/EU), RoHS-direktiivi (2011/65/EU) ja (EU)2015/863

Seuraavia yhdenmukaistettuja standardeja ja/tai muita asiaankuuluvia standardeja on käytetty:

#### 1. Työterveys ja -turvallisuus (RE-direktiivin artikla 3.1(a))

- EN 62311:2020, EN 62479:2010
- EN 50360:2017, EN 62209-1:2016
- EN 50566:2017, EN 62209-2:2010
- EN 50663:2017, EN 50665:2017
- EN 62368-1:2014/A11:2017
- 2. Sähkömagneettinen yhteensopivuus (RE-direktiivin artikla 3.1(b))
  - EN 301 489-1 V2.2.3
  - Luonnos ETSI EN301 489-1 V2.2.0
  - Lopullinen luonnos ETSI EN301 489-1 V2.1.1
  - EN 301 489-3 V2.1.1
  - Luonnos EN 301 489-17 V3.2.2
  - EN 301 489-19 V2.1.1
  - Luonnos ETSI EN 301 489-52 V1.1.0
  - EN 55032:2015/AC:2016 luokka B, EN 55035:2017
  - EN 61000-3-2:2014 luokka A, EN 61000-3-3:2013
- 3. Radiotaajuisen spektrin käyttö (RE-direktiivin artikla 3,2)
  - EN 301 511 V12.5.1
  - EN 301 908-1 V13.1.1, EN 301 908-2 V11.1.2, EN 301 908-13 V11.1.2
  - EN 300 328 V2.2.2
  - EN 301 893 v2.1.1
  - EN 303 413 V1.1.3
  - EN 300 440 V2.2.1
  - EN 300 330 v2.1.1

Ilmoitettu laitos (nimi: **CTC advanced**, tunnus: **0682**) on suorittanut vaatimustenmukaisuuden arvioinnin radiolaitedirektiivin 2014/53/EU liitteen III, moduulin B mukaisesti ja myöntänyt EU-tyyppitarkastustodistuksen (viitenro: T818713M-02-TEC). Laite täyttää artiklojen 3.1a, 3.1b, 3,2. olennaiset vaatimukset.

Allekirjoitettu seuraavan edustajana ja puolesta: Bullitt Mobile Limited

Paikka: One Valpy, Valpy Street, Reading, Berkshire, England RG1 1AR, Päiväys: 2. heinäkuuta 2020

Nimi: Arlen Huang, Ammattinimike: Laatupäällikkö, Allekirjoitus:

Ilm

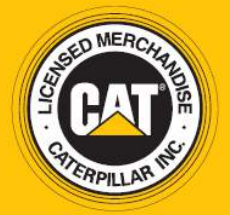

© 2020 Caterpillar. Kaikki oikeudet pidätetään. Tässä käytetyt CAT, CATERPILLAR, LET'S DO THE WORK, niiden vastaavat logot, "Caterpillar Yellow", "Power Edge" ja Cat "Modern Hex" -tavaramerkkiasut sekä yritys- ja tuotetunnukset ovat Caterpillar-yhtiön tavaramerkkejä, eikä niitä saa käyttää ilman lupaa. www.cat.com / www.caterpillar.com

Bullitt Mobile Ltd on Caterpillar Inc:n lisenssinhaltija. Bullitt Mobile Ltd:n ja kolmannen osapuolen tavaramerkit ovat omistajiensa omaisuutta.

S62Pro\_User\_Manual\_FI\_V2